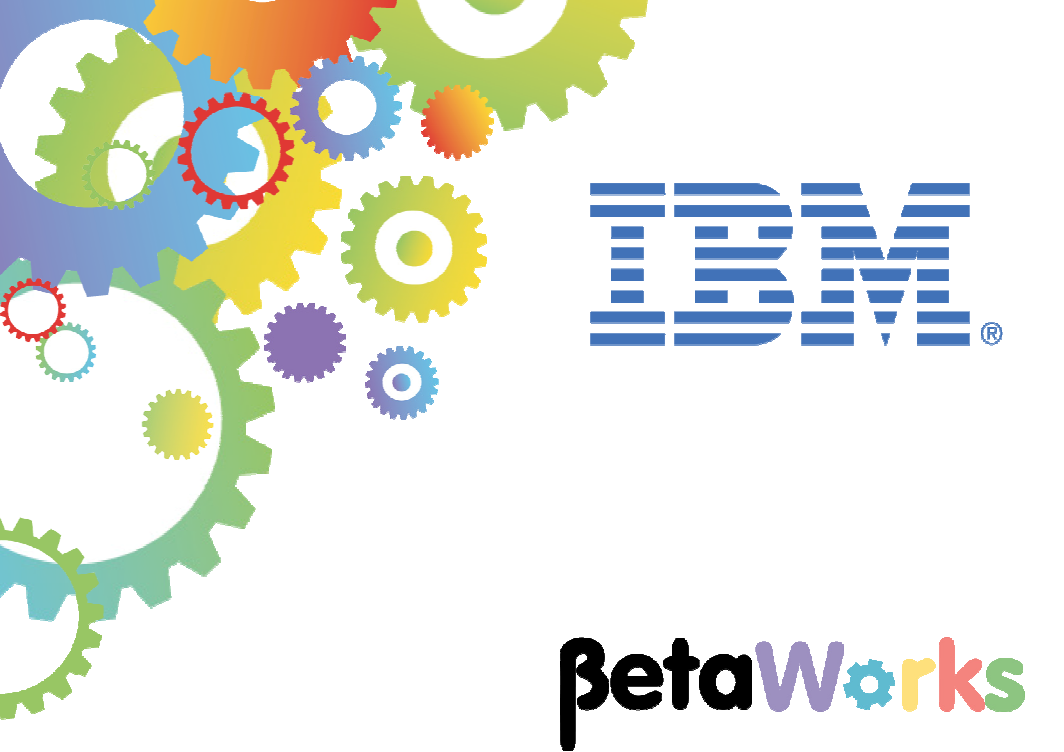

# **IBM Integration Bus**

# Message Modeling with DFDL

Lab 4 Record-oriented, tagged, delimited text (advanced)

Featuring:

Schema references Initiators, separators, terminators Arrays - element count provided explicitly within data Unordered sequences Arrays - element count given by parsing data

| 1.                      | INTRODUCTION                               | 3                |
|-------------------------|--------------------------------------------|------------------|
| 1.<br>1.:<br>1.:<br>1.: | 1       LAB OBJECTIVES                     | 3<br>3<br>4<br>5 |
| 2.                      | CREATE THE MESSAGE MODEL IN THE LIBRARY    | 5                |
| 3.                      | REFINE THE MESSAGE MODEL12                 | 2                |
| 4.                      | TESTING THE MESSAGE MODEL                  | 1                |
| 5.                      | ESTABLISHING REPEATING ELEMENTS BY PARSING | 7                |
| 6.                      | UNORDERED SEQUENCES42                      | 2                |
| END                     | OF LAB GUIDE4                              | 5                |

# 1. Introduction

### 1.1 Lab objectives

In this lab you are going to extend the message model you created in the previous (basic TDS) lab, Lab3.

The lab examines more complex structures, such as schema references, element delimiters like initiators, separators and terminators, and the ability to handle variable numbers of elements.

Chapters 5 and 6 contains scenarios that are supported only in IIB V9.0.0.2 and later (inc V10). These scenarios are arrays where the count does not occur in the data and is established solely by parsing (by setting the Occurs Count Kind property to "parsed"), and sequences where the elements occur in any order (by setting the Sequence Kind property to "unordered").

### 1.2 Lab preparation

If you did not do Lab 3 (the basic TDS lab), you can import a pre-built solution. Import the PI file

```
c:\student10\message_modelling\solution\
MessageModelSolution_TDS_Basic_Lab3(SharedLib).zip
```

If you wish to proceed straight to the new function provided in IIB V9002 (Occurs Count Kind=parsed in chapter 5 and unordered sequences in chapter 6), import the partial solution of this lab:

```
c:\student10\message_modelling\solution\
MessageModelSolution_TDS_Advanced_Lab4(SharedLib-PartialSolution).zip
```

A complete solution of this lab is provided in:

c:\student10\message\_modelling\solution\ MessageModelSolution\_TDS\_Advanced\_Lab4(SharedLib-FullSolution).zip

If you import one of the PI files provided above, the imported library will be called

MessageModelling\_TDS

### 1.3 TDS Basic Lab Recap

In the TDS basic lab, you created a message model to parse this data file. The file has a single Company record which contains multiple Employee records.

| Company.txt - Notepad                                                                                                    |      | c j |
|----------------------------------------------------------------------------------------------------|------|-----|
| File Edit Format View Help                                                                                                    |      |     |
| <pre>[company[compname=wy company<br/>[mp]oyee(empNum=11111]dept=500[empName=Alice wong]Addr:8200 warden Ave,"Markham, Ont",L3G.1H7[te]=905-347-5649[sa]=135599.95)<br/>Emp]oyee(empNum=222222]dept=500[empName=Blames May[Addr:23 The Cuttings,Chatham,CH2 2PR[te]=208-203-1332[sa]=189599.95)<br/>Emp]oyee(empNum=232333]dept=310[empName=Richard Hammond Addr:16Great Windmill,London,W2 3R3[te]=207-445-295[sa]=599.95)<br/>Emp]oyee(empNum=444444 [dept=230]empName=Picmare]Addr:01Addr:16Great Windmill,London,W2 3R3[te]=207-445-295[sa]=599.95)<br/>Emp]oyee(empNum=444444 [dept=230]empName=Picmy[Clarkeson[Addr:*Rose Cottage, Pea Dr",Gloucester,GL01 2NM[te]=743-123-4567[sa]=75599<br/>Emp]oyee(empNum=555555[dept=650]empName=Humphrey Littleton[Addr:416 Regent Street,London,Nw1 1qT[te]=207-883-1238[sa]=99999.95)<br/>]</pre> | .95) | *   |
|                                                                                                    |      | -   |
| 4                                                                                                    | Þ    |     |

So you defined the following DFDL structure like this:

| 🖃 🖻 Company   |  |  |  |  |
|---------------|--|--|--|--|
| sequence      |  |  |  |  |
| e CompanyName |  |  |  |  |
| Employee      |  |  |  |  |
| 🖃 🚥 sequence  |  |  |  |  |
| e EmpNo       |  |  |  |  |
| e Dept        |  |  |  |  |
| e EmpName     |  |  |  |  |
| 🖃 🖻 Address   |  |  |  |  |
| 🖃 🚥 sequence  |  |  |  |  |
| e StreetName  |  |  |  |  |
| e City        |  |  |  |  |
| e ZipCode     |  |  |  |  |
| e Tel         |  |  |  |  |
| e Salary      |  |  |  |  |

### 1.4 TDS Advanced Scenario

In this lab, you will extend the message model created in the Basic scenario so that it can parse the following data file, which contains multiple Company records.

In the first part of this lab (chapter 3), the number of Company records is specified by the compCount element in the Header record (the supplied test file has a value of 5).

| 📃 Companies.txt - Notepad                                                                                                    |
|----------------------------------------------------------------------------------------------------|
| File Foit Format View Help                                                                                                    |
| Header{recDesc:My Company records,compCount:5}                                                                                                    |
| <pre>Employee(empNum=111111 dept-500 empName=Alice wong Addr:8200 Warden Ave,"Markham, Ont",L3G 1H7 tel=905-347-5649 sal=135599.95) Employee(empNum=222222 dept=500 empName=almes May Addr:23 The Cuttings,Chatham, CH2 2PR tel=208-203-1332 sal=6189599.95) Employee(empNum=3333]dept=310 empName=Richard Handurd Addr:16 Great Windmill St,Lordor,W2 3RJ Lel=207-445-2955 sal=599.95) Employee(empNum=444444 dept=230 empName=Jeremy Clarkeson Addr:"Rose Cottage, Pea Dr",Gloucester,GL01 2NM tel=743-123-4567 sal=5599.95) Employee(empNum=555555 dept=650 empName=Humphrey Littleton Addr:416 Regent Street,London,NW1 1QT tel=207-883-1238 sal=99999.95) </pre>                                                                                                    |
| Compary[compName=IBM<br>Employee(empNum=1I1111 dept=9876 empName=Arnold Buzby Addr:1000 The Close,Winchester,L3G 1H7 tel=905-345-5649 sal=23.54)<br>Employee(empNum=222222 dept=2350 empName=Digby Jones Addr:1 Porstmouth Rd,Southampton,CH2 2PR tel=208-203-1332 sal=599.95)                                                                                                    |
| d<br>Company[compName=Rig Rank<br>Employee(empNum=111111 dept=1 empName=Mr Big Addr:99 Sicillian Dr,"Palermo, NY",L3G 1H7 tel=905-347-5649 sal=4599.00)<br>Employee(empNum=000001 dept=1 empName=Homer Simpson Addr:Two's complement,Springfield,1011001 tel=208-203-1332 sal=189599.94)<br>Employee(empNum=333333 dept=2 empName=Lucy Wetherel1 Addr:23 Gas st,Bolton,W2 3RJ tel=207-445-2955 sal=599.95)                                                                                                    |
| Company[compName=Huge Store<br>Employee(empNum=111111 dept=20 empName=George Formby Addr:1 HotPot Rd,Lancashire,L3G 1H7 te1=905-347-5649 sa1=85599.95)<br>Employee(empNum=222222 dept=18 empName=Ivor Engine Addr:1234 London Rd,Llangollen,CH2 2PR te1=208-203-1332 sa1=9.95)<br>]                                                                                                    |
| Company[compName=Corner store<br>Employee(empNum=100001 dept=4456 empName=Captain Flack Addr:The Fire Station.Trumpton.L3G 1H7 tel=905-347-5649 sal=12345.95)<br>Employee(empNum=100002 dept=4429 empName=Captain Pugwash Addr:The Black Pig,Smugglers Cove,CH2 2PR tel=208-203-1332 sal=654321.91)<br>Employee(empNum=100003 dept=4429 empName=Lady Penelope Addr:Treighton Ward Mansion,Buckinghamshire,W2 3R3 tel=207 445 2955 sal=599.95)<br>Employee(empNum=100004 dept=4483 empName=Lady Penelope Addr:Tracy Island,Pacific Ocean,Gu022Wh[tel=743-123-4567]sal=7599.23)<br>Employee(empNum=100005 dept=4480 empName=Grdon Iracy Addr:Tracy Island,Pacific Ocean,Gu022Wh[tel=743-123-4567]sal=7599.23)<br>Employee(empNum=100005 dept=4400 empName=Gordon Iracy Addr:Iracy Island,Pacific Ocean,Gu12UN[tel=207-863-1238 sal=666.67) |
| Trailer{chksum:1234567890}                                                                                                    |
|                                                                                                    |

So you will need to create a structure like this. The Companies schema will use a schema reference to the Company schema that was generated in Lab3.

|          | 🖃 🖻 Companies       |  |  |  |  |
|----------|---------------------|--|--|--|--|
|          | 🖃 🚥 sequence        |  |  |  |  |
|          | 🖃 🖻 Header          |  |  |  |  |
|          | 🖃 🚥 sequence        |  |  |  |  |
|          | e RecordDescription |  |  |  |  |
|          | e CompanyCount      |  |  |  |  |
| 1        | 🖃 🐙 Company         |  |  |  |  |
| i        | 🖃 🚥 sequence        |  |  |  |  |
|          | e CompanyName       |  |  |  |  |
|          | 🖃 🖻 Employee        |  |  |  |  |
|          | 🖃 🚥 sequence        |  |  |  |  |
|          | e EmpNo             |  |  |  |  |
|          | e Dept              |  |  |  |  |
|          | e EmpName           |  |  |  |  |
|          | 🗈 🖻 Address         |  |  |  |  |
|          | e Tel               |  |  |  |  |
| e Salary |                     |  |  |  |  |
|          | 🖃 🖻 Trailer         |  |  |  |  |
|          | ess sequence        |  |  |  |  |
|          | e chksum            |  |  |  |  |

In the next part, chapter 5 shows you how to automatically detect the number of company records. The DFDL parser can be defined to detect the number of Company elements without using the compCount element.

Finally, chapter 6 shows you how to switch the order of the Header elements without having to redefine the order of the elements in the model.

Message Modelling - Record Oriented Text - Advanced Lab

## 2. Create the Message Model in the Library

1. Use either the library you created for Lab 3 (MessageModelingLibrary), or the provided solution for Lab 3 (MessageModelling\_TDS).

Click New->Message Model to create a new DFDL Schema.

| 🔚 Application Development 🛛 | 🖧 Patterns Explorer     |             |                    |
|-----------------------------|-------------------------|-------------|--------------------|
|                             | Æ                       | □ \$        | $\bigtriangledown$ |
| Application Development     |                         | Ne          | <u></u>            |
| 🖃 💒 MessageModelling_TDS    |                         |             | New Artifact       |
| 🖻 🧀 Schema Definitions      |                         |             | Message Flow       |
| Company.xsd                 | ice)<br>i               |             |                    |
| the http://www.ibm.o        | .com/dfdl/RecordSeparat | tedFieldFor | m 📑 Message Model  |
|                             |                         |             | Message Map        |
|                             |                         |             | ESQL File          |
|                             |                         |             | MQ Service         |
|                             |                         |             | Database Service   |
|                             |                         |             | Quick Start        |
|                             |                         |             | -                  |

2. In the "New Message Model" wizard, select "Record-oriented text" and click Next.

| 🜐 New Message Model         |                                                                                                    |
|-----------------------------|----------------------------------------------------------------------------------------------------|
| Create a new message r      | model file                                                                                                    |
| Select the message model ty | pe or format                                                                                                    |
|                             |                                                                                                    |
| XML                         |                                                                                                    |
| O SOAP XML                  | XML data for use in Web Services.                                                                                     |
| O Other XML                 | All other XML data.                                                                                                   |
| Text and binary             |                                                                                                    |
| C CSV text                  | Comma Separated Values data, a delimited text format commonly used as an export format by spreadsheets and databases. |
| Record-oriented text        | Text data formats where delimited fields are grouped into records.                                                    |
| C COBOL                     | Data for COBOL programs                                                                                               |
| O C                         | Data for C programs                                                                                                   |
| O Other text or binary      | All other text or binary data formats.                                                                                |
| False in the second second  |                                                                                                    |
| C CAD                       | Data from SAD systems including IDos and RADI                                                                         |
| O Siebel                    | Data from SAP systems including IDDC and DAP1                                                                         |
| C DecelsCoft                | Data from Siebel Systems                                                                                              |
| C 10 Edwards                | Data from Peopleson                                                                                                   |
| S JD Edwards                | Data from JD Edwards systems                                                                                          |
| Other                       |                                                                                                    |
| C CORBA IDL                 | Data from CORBA                                                                                                    |
| C Database record           | Records from relational databases                                                                                     |
|                             | Data for extended email format                                                                                        |
| C IBM supplied              | Predefined data format                                                                                                |
|                             |                                                                                                    |
|                             |                                                                                                    |
|                             |                                                                                                    |
| ?                           | < Back Next > Finish Cancel                                                                                           |

3. From the wizard, select "Create a DFDL schema file using the wizard to guide you" and click Next.

| 🛞 New Message Model                                                                                                    |
|----------------------------------------------------------------------------------------------------|
| Record-oriented text                                                                                                    |
| Choose how you would like to create your text data message model.                                                                                                    |
| Integration Bus requires a message model in order to parse, serialize and validate record-oriented text data. A message model also speeds up development of your integration applications by enabling ESQL content assist and graphical maps.                                                                                                    |
| Create a DFDL schema file using this wizard to guide you                                                                                                    |
| O Create an empty DFDL schema file, I will model my data using the DFDL schema editor                                                                                                    |
| O Import or replace the IBM supplied DFDL schema property defaults for Record-oriented text.                                                                                                    |
| The first option is suitable if you have a text format that consists of a number of records or segments (optional header, repeating body, optional trailer). The records can have either fixed-length or variable-length fields. The records and fields can have initiators.                                                                                                    |
| Image: Contract of the state of the state of the sta |
| Cancel                                                                                                    |

4. Enter "Companies" as the DFDL Schema file name and ensure the Library name is set to the correct value (our example is using MessageModelling\_TDS).

Click Next.

| 🌐 New Message Mod                                                                                                    | 2                                                          |               | <u>-                                    </u> |  |  |  |  |
|----------------------------------------------------------------------------------------------------|------------------------------------------------------------|---------------|----------------------------------------------|--|--|--|--|
| Create a Data Format Description Language (DFDL) Schema Specify the location and name of the DFDL schema, and specify the name of the message. |                                                            |               |                                              |  |  |  |  |
| Application or Library:                                                                                                    | MessageModellingLibrary                                    | Browse        | New                                          |  |  |  |  |
| Folder:                                                                                                    | <specifying a="" folder="" is="" optional=""></specifying> | Browse        | New                                          |  |  |  |  |
| DFDL schema file name:                                                                                                    | Companies                                                  |               |                                              |  |  |  |  |
| Message name:                                                                                                    | Companies                                                  |               |                                              |  |  |  |  |
|                                                                                                    |                                                            |               |                                              |  |  |  |  |
| ?                                                                                                    | < Back                                                     | Next > Finish | Cancel                                       |  |  |  |  |

Note that the Message name will auto complete based on the DFDL schema file name.

5. Leave the "End of record character" default value (carriage return, line feed).

Leave the "The first record is a header" and "The last record is a trailer" checked.

In the Header fields tab, enter "Header{" as the Header initiator, and set "Number of fields" = 2.

Change the Escape scheme to "**Default escape scheme**". Note that in versions of IIB prior to V9.0.0.2, the Escape scheme was automatically set to this value. The default escape scheme is required in this lab, because there is an element in the test data which has a value containing embedded comma (,) which needs to be escaped.

| 🌐 New Message Model                                                                                                    | <u>_   ×</u> |
|----------------------------------------------------------------------------------------------------|--------------|
| <b>Configure schema for data formatted as records and fields</b><br>Provide setting for new DFDL schema that represent record-oriented data.                                                                                   | S            |
| Record settings         End of record character:       Carriage Return & Line Feed - %CR; %LF;         (Blank records will be skipped)         Image: The first record is a header         Image: The last record is a trailer |              |
| Header fields       Body fields       Trailer fields         Header initiator:       Header{         Number of fields:       2                                                                                                 |              |
| Field settings         Separated by:         - %#124; (UTF-8: 0x7C) (UTF-16: 0x007C)         Fixed length         All fields have an initiator         Create default values for fields                                        |              |
| Encoding code page options:       (provided to the processor by the application at runtime)         © Fixed       US-ASCII                                                                                                    | <b>_</b>     |
| Global settings<br>Escape scheme: Default escape scheme                                                                                                    | •            |
| Sack Next > Finish                                                                                                    | Cancel       |

6. Click on the "Trailer fields" tab, and enter "Trailer{" as the Trailer initiator and set "Number of fields" = 1.

Click Finish.

| New Message Model                                                                                                    |                                |                |          |               |  |  |
|----------------------------------------------------------------------------------------------------|--------------------------------|----------------|----------|---------------|--|--|
| Configure schema for data formatted as records and fields<br>Provide setting for new DFDL schema that represent record-oriented data.                                                                                                    |                                |                |          |               |  |  |
| Record settings<br>End of record character: Carriage Return & Line Feed - %CR;%LF;<br>(Blank records will be skipped)<br>IV The first record is a header<br>IV The last record is a trailer                                                                                                    |                                |                |          |               |  |  |
| Header fields     Body fields     Trailer fields       Trailer initiator:     Trailer{       Number of fields:     1                                                                                                    |                                |                |          |               |  |  |
| Field settings         Image: Separated by:         Image: Fixed length         Image: Fixed length </td |                                |                |          |               |  |  |
| Encoding code page options:<br>O Dynamic (prov<br>O Fixed US-7                                                                                                    | ided to the processor by the a | application at | runtime) | Y             |  |  |
| Escape scheme: Default escape scheme                                                                                                    |                                |                |          |               |  |  |
| •                                                                                                    | <                              | Back           | Next >   | Finish Cancel |  |  |

## 3. Refine the Message Model

1. The DFDL editor will open with the generated DFDL Schema.

Click the "Show all sections" icon.

If you are using IIB V9.0.0.1 or earlier, you will also see the "Show Advanced" icon. You should click this icon now. In V9.0.0.2 (and in V10), this icon has been removed, and has been replaced by a small icon in the Representation Properties (see the arrowed icon below). The default is that Advanced properties are shown.

| Co         | mpanies.xsd 🛛                    |                  |                   |                  |            |                                     |             | - 6 |
|------------|----------------------------------|------------------|-------------------|------------------|------------|-------------------------------------|-------------|-----|
| Test       | Parse Model Test Serialize Mod   | el Hide properti | Show all sections | iocus on selecte | ed Show qu | ick outline Create logical instance | 2           |     |
| <b>*</b> [ | ▼Messages 🖉 🖗 🕀 💥 🕌              |                  |                   |                  |            |                                     |             |     |
| An         | nessage is a global element that | models an entire | document of data. | _                |            | Companies (Element)                 |             | (?) |
|            | Name                             | Type Min Oc      | curs Max Occurs   | Default Value    | Sample Va  | <type filter="" text=""></type>     | 과 昆 × 🐝     |     |
|            | Companies                        |                  |                   |                  |            | Property                            | Value       | ()  |
|            | 🖃 🚥 sequence                     | 1                | 1                 |                  |            | Comment S                           |             |     |
|            | : 🗉 e header                     | 1                | 1                 |                  |            | General                             |             |     |
|            | : 🗉 e body                       | 1                | unbounded         |                  |            | Content                             |             |     |
|            | : • e trailer                    | 1                | 1                 |                  |            | Length Kind                         | 🛃 delimited |     |
|            | Add a Local Element              |                  |                   |                  |            | Occurrences                         |             |     |
|            |                                  |                  |                   |                  |            | Min Occurs S                        | 累 1         |     |
|            |                                  |                  |                   |                  |            | Max Occurs S                        | 冕 1         |     |
|            |                                  |                  |                   |                  |            | Alignment                           |             |     |
|            |                                  |                  |                   |                  |            | Delimiters                          |             |     |
|            |                                  |                  |                   |                  | I          |                                     |             |     |

2. Click the twisty next to the "Schema References" section to expand the references (Includes and Imports) of the DFDL Schema file.

| 0 Companies.xsd 🛛                     |                      |                         |                     |                    |          |
|---------------------------------------|----------------------|-------------------------|---------------------|--------------------|----------|
| E, Ei                                 |                      | A                       |                     | ii                 |          |
| Test Parse Model Test Serialize Model | Hide properties      | Hide empty sections     | Focus on selected   | Show quick outline | Create k |
| ▼Schema 🛛 📮 🛃 🗸                       | . <b>t</b> 1         | <b>) 🗐 🔤 </b>           | 6 6 6               |                    |          |
| Namespace <null namespace=""></null>  |                      |                         | Chan                | ge namespace       |          |
| ▶ Schema References (1 inclu          | ıde, 1 import)       |                         |                     |                    |          |
| A schema file in the same namespa     | ace uses an include. | . A schema file in a di | fferent namespace u | ses an import.     |          |
|                                       |                      |                         | -                   |                    |          |
| -Massagar                             | л 🖌 Е                |                         |                     |                    |          |
| Tressages & a a                       | × • • • •            | EU                      |                     |                    |          |
| A message is a global element that m  | odels an entire doc  | ument of data.          |                     |                    |          |
|                                       |                      |                         |                     |                    |          |
| Name                                  | Type Min Occurs      | s Max Occurs            | Default Value Sam   | ple Value          |          |
| 🖃 🖻 Companies                         |                      |                         |                     |                    |          |
| ⊟ ∞∞ sequence                         | 1                    | 1                       |                     |                    |          |
| : 💿 header                            | 1                    | 1                       |                     |                    |          |
| : 🛨 e body                            | 1                    | unbounded               |                     |                    |          |
| : 🛨 🖻 trailer                         | 1                    | 1                       |                     |                    |          |
| Add a Local Element                   |                      |                         |                     |                    |          |

3. This message model is going to build on the message model from the basic TDS lab, by creating a reference to the Company schema.

Click the "Add a reference to another schema" icon.

| 0 Cor     | mpanies.xsd     | x                                                                                                    |         |         |          |           |     |          |        |         |      |        |       |        |        |         |                 |       |
|-----------|-----------------|----------------------------------------------------------------------------------------------------|---------|---------|----------|-----------|-----|----------|--------|---------|------|--------|-------|--------|--------|---------|-----------------|-------|
|           | E               |                                                                                                    | Εô      |         |          |           |     |          | 4      |         |      |        |       | Ð      |        |         | E               |       |
| Test P    | Parse Model     | Test Se                                                                                                    | rialize | Model   | Hide     | properti  | es  | Hide     | empt   | y sect  | ions | Fo     | cus o | n sel  | ected  | Shov    | v quick outline | Crea  |
| <b>*5</b> | chema           | ą                                                                                                    | F       | e 📮     | F        | ₽ [       | ò , | <b>1</b> | 2      | 80      | Ë,   | E      | E     | Ŀ      | B      |         |                 |       |
| ľ         | Namespace       | <null na<="" td=""><td>mespa</td><td>ace&gt;</td><td></td><td>_</td><td></td><td></td><td></td><td></td><td></td><td></td><td></td><td></td><td></td><td></td><td>Change name</td><td>space</td></null> | mespa   | ace>    |          | _         |     |          |        |         |      |        |       |        |        |         | Change name     | space |
|           | Schema Re       | eferen                                                                                                    | ces     |         | <u>ک</u> | ¢         |     |          |        |         |      |        |       |        |        |         |                 |       |
| 4         | A schema file i | in the sa                                                                                                    | ame na  | ameeper |          | an ind    | ude | . A sc   | hema   | file in | a di | iffere | nt na | mes    | bace u | ises ar | n import.       |       |
|           | Imports IBI     | Mdefine                                                                                                    | d/Rec   | ordSepa | arated   | dFieldFor | mat | .xsd     | ht     | ф://w   | ww.  | .ibm.c | :om/c | lfdl/F | lecord | Separ   | atedFieldForm   | at    |
|           |                 |                                                                                                    |         |         |          |           |     |          |        |         |      |        |       |        |        |         |                 |       |
| ₹M        | lessages        | / 🐺                                                                                                    |         | 2 仓     | Ŷ        | ×         | E   | Eo       |        |         |      |        |       |        |        |         |                 |       |
| Am        | iessage is a g  | lobal ele                                                                                                    | ement   | that mo | dels a   | an entire | doc | umen     | t of d | ata.    |      |        |       |        |        |         |                 |       |
|           |                 |                                                                                                    |         |         |          |           |     |          |        |         |      |        |       |        |        |         |                 |       |
|           | Name            |                                                                                                    |         | Ту      | pe       | Min Occu  | Irs | Max      | Occu   | rs      | De   | efault | Valu  | e      | Sampl  | e Valu  | e               |       |
|           | 🗆 e C           | ompanie                                                                                                    | s       |         |          |           |     |          |        |         |      |        |       |        |        |         |                 |       |
|           |                 | • seque                                                                                                    | nce     |         |          | 1         |     | 1        |        |         |      |        |       |        |        |         |                 |       |
|           | : B             | E 🕑 he                                                                                                    | ader    |         |          | 1         |     | 1        |        |         |      |        |       |        |        |         |                 |       |
|           | : 8             | E e bo                                                                                                    | dy      |         |          | 1         |     | unbo     | unde   | d       |      |        |       |        |        |         |                 |       |
|           | : B             | E e tra                                                                                                    | ailer   |         |          | 1         |     | 1        |        |         |      |        |       |        |        |         |                 |       |
|           | Add a Local F   | Element                                                                                                    |         |         |          |           |     |          |        |         |      |        |       |        |        |         |                 |       |

4. In the "Add Schema Reference" window, leave the default "Reference a file in the workspace" option and click Browse.

| Add Schema Reference                    |                                                                                                    |
|-----------------------------------------|----------------------------------------------------------------------------------------------------|
| C Reference an IBM-supplied data format | Browse                                                                                                    |
| DFDL IBM Supplied FormatsCOBOLC         | A general purpose Data Format Description Language (DFDL)<br>format for use when modeling text or binary data starting from<br>an empty model. |
| Namespace:<br>Directive:                | <u> </u>                                                                                                    |
|                                         | OK. Cancel                                                                                                    |

5. Select the "Company.xsd" file you created in the previous (basic) lab, or the one in the prebuilt library, MessageModelling\_TDS.

Click OK.

| File Selection                                  | <u> </u> |
|-------------------------------------------------|----------|
| Choose a file:                                  |          |
| MessageModellingLibrary Company.xsd  IBMdefined |          |
| ОК                                              | Cancel   |

Back in the "Add Schema Reference" window click OK.

- 6. Note that you have two Schema References:
  - Company.xsd (which you've just added).
  - RecordSeparatedFieldFormat.xsd (which was automatically added by the wizard): This contains Record Separated specific defaults for DFDL properties. This schema already existed in the library (it is an IBM-defined schema), and Companies.xsd now has a reference to this existing schema.

| Company.xsd                                                                                                    | Companies.x                | sd 🖾             |                          |                      |                                           |           |  |  |
|----------------------------------------------------------------------------------------------------|----------------------------|------------------|--------------------------|----------------------|-------------------------------------------|-----------|--|--|
| E                                                                                                    | E                          |                  | A                        |                      | ta da da da da da da da da da da da da da |           |  |  |
| Test Parse Model                                                                                                    | Test Serialize Model       | Hide properties  | Hide empty sections      | Focus on selected    | Show quick outline                        | Create lo |  |  |
| <b>▼Schema</b>                                                                                                    | J = = =                    | F 7 A            | <b>Ja 1</b> 🗄 🗄          | 6 6 6 E              |                                           |           |  |  |
| Namespace                                                                                                    | <null namespace=""></null> |                  |                          |                      | Change name                               | space     |  |  |
| ▼Schema R                                                                                                    | eferences                  | 🛛 💥              | o. A ochoma filo in a di | fforont nomono cou   | ince an import                            |           |  |  |
| A schema file in the same namespace uses an include. A schema file in a different namespace uses an import.           Includes         Company.xsd |                            |                  |                          |                      |                                           |           |  |  |
| Imports I                                                                                                    | BMdefined/RecordSep        | aratedFieldForma | at.xsd http://www        | .ibm.com/dfdl/Record | dSeparatedFieldForm                       | at        |  |  |

7. Click anywhere inside the Companies Message section, and click on the "Focus on selected" icon.

Then, expand the header element by clicking the "+".

|                  | E E                                                                                                    |          |                                     | A                                        |                |              | E             |     |  |
|------------------|----------------------------------------------------------------------------------------------------|----------|-------------------------------------|------------------------------------------|----------------|--------------|---------------|-----|--|
| Test             | Parse Model Test Serialize Mo                                                                                                    | del Hide | e properties                        | Hide empty section                       | ns Focus on se | elected Show | quick outline | Cre |  |
| ▶ Schema         |                                                                                                    |          |                                     |                                          |                |              |               |     |  |
| <b>▼</b> N<br>An | ▼Messages                                                                                                    |          |                                     |                                          |                |              |               |     |  |
|                  |                                                                                                    | _        |                                     |                                          |                |              |               |     |  |
|                  | Name                                                                                                    | Туре     | Min Occurs                          | Max Occurs                               | Default Value  | Sample Value |               |     |  |
|                  | Name                                                                                                    | Туре     | Min Occurs                          | Max Occurs                               | Default Value  | Sample Value |               |     |  |
|                  | Name   Companies  Sequence                                                                                                    | Туре     | Min Occurs                          | Max Occurs                               | Default Value  | Sample Value |               |     |  |
|                  | Name   Companies  Companies  Comp | Туре     | Min Occurs                          | Max Occurs 1<br>1<br>1                   | Default Value  | Sample Value |               |     |  |
|                  | Name                                                                                                    | Туре     | Min Occurs 1 1 1 1                  | Max Occurs 1<br>1<br>1<br>unbounded      | Default Value  | Sample Value |               |     |  |
|                  | Name   Companies  Companies  Comp | Туре     | Min Occurs<br>1<br>1<br>1<br>1<br>1 | Max Occurs 1<br>1<br>1<br>unbounded<br>1 | Default Value  | Sample Value |               |     |  |

8. Change the header element's name to "Header" (capital "H") by highlighting it, and overtyping.

| Name                | Туре   | Min Occurs | Max Occurs | Default Value | Sample Value |
|---------------------|--------|------------|------------|---------------|--------------|
| 🖃 🖻 Companies       |        |            |            |               |              |
|                     |        | 1          | 1          |               |              |
| : e e Header        |        | 1          | 1          |               |              |
| sequence            |        | 1          | 1          |               |              |
| e head_elem1        | string | 1          | 1          |               | head_value1  |
| e head_elem2        | string | 1          | 1          |               | head_value2  |
| : 💿 e body          |        | 1          | unbounded  |               |              |
| 🗄 💼 trailer         |        | 1          | 1          |               |              |
| Add a Local Element |        |            |            |               |              |

9. Change the 2 elements under Header to "RecordDescription" and "CompanyCount".

If you wish, you can also change the sample values, as shown.

| Name              |                     | Туре   | Min Occurs | Max Occurs | Default Value | Sample Value |
|-------------------|---------------------|--------|------------|------------|---------------|--------------|
| 🖃 🥑 Compar        | nies                |        |            |            |               |              |
| 🖃 🚥 seq           |                     | 1      | 1          |            |               |              |
| : e               |                     | 1      | 1          |            |               |              |
| Ξ                 | •• sequence         |        | 1          | 1          |               |              |
| 1                 | e RecordDescription | string | 1          | 1          |               | RecDesc      |
| 1                 | e CompanyCount      | string | 1          | 1          |               | CompCount    |
| : • e             |                     | 1      | unbounded  |            |               |              |
| : e               |                     | 1      | 1          |            |               |              |
| Add a Local Eleme | <u>nt</u>           |        |            |            |               |              |

10. Delete the "body" element by right-clicking on the line of the element and selecting Delete. (Do not right-click on the text of the element name ... you will see a different context menu).

| Name      |                           | Tune        | Min Occurs    | Max Occurs |
|-----------|---------------------------|-------------|---------------|------------|
| Name      |                           | турс        | - Mill Occurs | Max Occars |
| - e       | Companies                 |             |               |            |
|           | ••• sequence              |             | 1             | 1          |
| 1         | 🖃 🖻 Header                |             | 1             | 1          |
|           | 🖃 🚥 sequence              |             | 1             | 1          |
| 1         | e RecordDescription       | string      | 1             | 1          |
| 1         | e CompanyCount            | string      | 1             | 1          |
| 1         | . E pody                  | •           | 1             | unbounded  |
| -         | Make Local Element Global | Alt+Shift+E |               | 1          |
| Add a Loc | Move to a New Model Group | Alt+Shift+G |               |            |
|           | 😚 Move Up                 | Alt+Up      |               |            |
|           | 🕂 Move Down               | Alt+Down    |               |            |
|           | o∱ Cut                    | Ctrl+X      |               |            |
|           | 📔 Сору                    | Ctrl+C      |               |            |
|           | Paste                     | Ctrl+V      |               |            |
|           | 💥 Delete                  | Delete      |               |            |
|           | ••• Add Sequence          | Ctrl+L, S   |               |            |
|           | 🔂 Add Choice              | Ctrl+L, C   |               |            |
|           |                           |             |               |            |

11. Change the trailer element's name to "Trailer" (capital "T").

Change the name of the element under Trailer to "ChkSum".

| Name                | Туре   | Min Occurs | Max Occurs | Default Value | Sample Value |
|---------------------|--------|------------|------------|---------------|--------------|
| e Companies         |        |            |            |               |              |
| 🖃 🚥 sequence        |        | 1          | 1          |               |              |
| 😑 🖻 Header          |        | 1          | 1          |               |              |
| sequence            |        | 1          | 1          |               |              |
| e RecordDescription | string | 1          | 1          |               | RecDesc      |
| E CompanyCount      | string | 1          | 1          |               | CompCount    |
| : 😑 🖻 Trailer       |        | 1          | 1          |               |              |
|                     |        | 1          | 1          |               |              |
| E ChkSum            | string | 1          | 1          |               | checkSum     |
| Add a Local Element |        |            |            |               |              |

12. Earlier, you added a reference to the Company.xsd schema.

You are now going to use this reference, by adding an Element Reference in the appropriate part of the Companies message.

To do this, right-click on the Companies' "sequence" element and select "Add Element Reference". Note - you must position the mouse to the right of the word "sequence". If you are too close, a different context menu will appear.

| Name                | Туре                  | Min Occurs     | Max Occurs      | Default Value     |  |  |
|---------------------|-----------------------|----------------|-----------------|-------------------|--|--|
| 🖃 e Companies       |                       |                |                 |                   |  |  |
| 🖃 🚥 sequence        | Moye Lir              |                | •               |                   |  |  |
| : 🖃 🖻 Header        | Move Cop<br>Move Down |                |                 |                   |  |  |
| sequence            |                       |                |                 |                   |  |  |
| e RecordDescription | Paste                 |                |                 |                   |  |  |
| e CompanyCount      | 💥 Delete              |                |                 |                   |  |  |
| : 😑 e Trailer       | 🛵 Add a Lo            | cal Element    |                 |                   |  |  |
| sequence            | 🖉 Add Con             | nplex Local El | ement           |                   |  |  |
| : e ChkSum          | 🚥 Add Seq             | uence          |                 |                   |  |  |
| Add a Local Element | 🕂 Add Cho             | ice            |                 |                   |  |  |
|                     | 🞜 Add Eler            | nent Referen   | ce              |                   |  |  |
|                     | 회 Add Gro             | up Reference   | ····            |                   |  |  |
|                     | Add Hide              | den Group Re   | ference (not si | upported in curre |  |  |

13. Select "Company :" from the dropdown

Click OK.

| 🌐 Add Element F    | leference   |      |   |        |
|--------------------|-------------|------|---|--------|
| Select an element: | Company :   |      | • | Browse |
|                    | Companies : |      |   |        |
|                    | Company :   |      |   |        |
|                    |             | OK   |   | ancal  |
|                    |             | UK . |   |        |

14. The new element has to be positioned correctly, so right-click on the newly added element reference, and select "Move Up".

| Name                |        | Туре                | Min Occurs  | Max Occurs     | Default Value | Sample Value |
|---------------------|--------|---------------------|-------------|----------------|---------------|--------------|
| e Companies         |        |                     |             |                |               |              |
| sequence            |        |                     | 1           | 1              |               |              |
| : 😑 🖻 Header        |        |                     | 1           | 1              |               |              |
| sequence            |        |                     | 1           | 1              |               |              |
| e RecordDescrip     | string | 1                   | 1           |                | RecDesc       |              |
| e CompanyCour       | string | 1                   | 1           |                | CompCount     |              |
| : 😑 🖻 Trailer       |        |                     | 1           | 1              |               |              |
| sequence            |        |                     | 1           | 1              |               |              |
| : e Ch 🛶            |        | string              | 1           | 1              |               | checkSum     |
| 🗄 🕀 📌 Company 😕     |        | Move to a           | New Model G | roup Alt+Shift | +G            |              |
| Add a Local Element |        | Movello             |             |                |               |              |
|                     |        | Move Op<br>Move Dov | ۹D          | Alt+Dowr       | ì             |              |
|                     | •      | <pre>   Cut </pre>  |             | Ctrl+X         |               |              |
|                     |        | Сору                |             | Ctrl+C         |               |              |
|                     |        | Paste               |             | ⊂trl+-V        |               |              |
|                     | 3      | 🕻 Delete            |             | Delete         |               |              |

Note that the added element reference has a different icon 💷 to differentiate from a regular element (this is only a reference to an existing element in another DFDL schema).

Also note that the element reference's name is greyed out because it is read-only. To modify it you will need to open the DFDL schema where it was defined clicking on the yellow arrow that appears when you hover over the element.(  $\Rightarrow$  ).

When you have moved the Company element, the model will look like this.

| Name                | Туре   | Min Occurs | Max Occurs | Default Value | Sample Value |
|---------------------|--------|------------|------------|---------------|--------------|
| 🖃 e Companies       |        |            |            |               |              |
| sequence            |        | 1          | 1          |               |              |
| 😑 😑 Header          |        | 1          | 1          |               |              |
| sequence            |        | 1          | 1          |               |              |
| e RecordDescription | string | 1          | 1          |               | RecDesc      |
| e CompanyCount      | string | 1          | 1          |               | CompCount    |
| : 🕞 📌 Company       |        | 1          | 1          |               |              |
| i 🖃 🚥 sequence      |        | 1          | 1          |               |              |
| e CompanyName       | string | 1          | 1          |               | а            |
| 🗈 🖻 Employee        |        | 1          | unbounded  |               |              |
| : 😑 🖻 Trailer       |        | 1          | 1          |               |              |
| sequence            |        | 1          | 1          |               |              |
| : e ChkSum          | string | 1          | 1          |               | checkSum     |
| Add a Local Element |        |            |            |               |              |

15. Expand both the Header and Trailer elements by clicking the "+" next to them.

| Name                | Туре | Min Occurs | Max Occurs | Default Value |
|---------------------|------|------------|------------|---------------|
| e Companies         |      |            |            |               |
| sequence            |      | 1          | 1          |               |
| E Header            |      | 1          | 1          |               |
| : 🕞 📌 Company       |      | 1          | 1          |               |
| : e Trailer         |      | 1          | 1          |               |
| Add a Local Element |      |            |            |               |

16. Change the CompanyCount element type to "integer" by clicking its type column and selecting "integer" (not int).

| Name                | Туре                                                                                                    | Min Occurs           | Max Occurs | Default |
|---------------------|----------------------------------------------------------------------------------------------------|----------------------|------------|---------|
| 🖃 e Companies       |                                                                                                    |                      |            |         |
| sequence            |                                                                                                    | 1                    | 1          |         |
| 😑 🖻 Header          |                                                                                                    | 1                    | 1          |         |
| sequence            |                                                                                                    | 1                    | 1          |         |
| e RecordDescription | string                                                                                                    | 1                    | 1          |         |
| E CompanyCount      | integer                                                                                                    | 1                    | 1          |         |
| : 🗉 📌 Company       | 🗆 decima                                                                                                    |                      |            |         |
| : 💿 Trailer         | 🖃 double                                                                                                    |                      |            |         |
| Add a Local Element | <ul> <li>float</li> <li>hexBin:</li> <li>int</li> <li>integer</li> <li>long</li> <li>nonNeg</li> <li>short</li> <li>string</li> <li>time</li> </ul> | ary<br>gativeInteger |            |         |

17. Click the CompanyCount element again, and look at the "Delimiters" section in the Representation Properties.

| Name                | Туре    | Min Occurs | M  | <type filter="" text=""></type> | ≱易 ×                      | × . |
|---------------------|---------|------------|----|---------------------------------|---------------------------|-----|
| 🖃 🖻 Companies       |         |            |    | Property                        | Value                     |     |
| 🖃 🚥 sequence        |         | 1          | 1  | Comment S                       |                           |     |
| 🖃 🖻 Header          |         | 1          | 1  | 🗄 General                       |                           |     |
| sequence            |         | 1          | 1  | Content                         | integer                   |     |
| e RecordDescription | string  | 1          | 1  | Text Content                    |                           |     |
| e CompanyCount      | integer | 1          | 1  | Occurrences                     |                           |     |
| E Company           |         | 1          | 1  | Min Occurs S                    | 1 1                       |     |
| + e Trailer         |         | 1          | 1  | Max Occurs S                    | 1 1                       |     |
| Add a Local Element |         |            |    | Floating                        | 暑 no                      |     |
|                     |         |            | 11 | Alignment                       |                           |     |
|                     |         |            |    | 🕞 Delimitere                    |                           |     |
|                     |         |            |    | Initiator                       | iHead2                    |     |
|                     |         |            |    | Terminator                      | 🛃 <no terminator=""></no> |     |
|                     |         |            |    | Nil Value Delimiter Policy      | 🛃 initiator               |     |
|                     |         |            |    | Empty Value Delimiter Policy    | Pa Initiation             |     |
|                     |         |            |    | Output New Line                 | 星 %CB:%IE:                |     |

18. Change the Initiator's value ("iHead2") to "compCount:" (don't miss out the : (colon)).

| 🔲 Representation Properties 🛛 🛤 Variables 📄 🔚 Asserts and Discriminators |                                      |  |  |  |  |  |  |  |  |
|--------------------------------------------------------------------------|--------------------------------------|--|--|--|--|--|--|--|--|
| CompanyCount (Element)                                                   | 0                                    |  |  |  |  |  |  |  |  |
| <type filter="" text=""></type>                                          | 🗶 💥 🖽 🖻                              |  |  |  |  |  |  |  |  |
| Property                                                                 | Value (?)                            |  |  |  |  |  |  |  |  |
| Comment                                                                  |                                      |  |  |  |  |  |  |  |  |
| 🖃 General                                                                |                                      |  |  |  |  |  |  |  |  |
| Encoding (code page)                                                     | 🛃 <dynamically set=""></dynamically> |  |  |  |  |  |  |  |  |
| Byte Order                                                               | 🛃 <dynamically set=""></dynamically> |  |  |  |  |  |  |  |  |
| Content                                                                  | integer                              |  |  |  |  |  |  |  |  |
| Representation                                                           | 🛃 text                               |  |  |  |  |  |  |  |  |
| Length Kind                                                              | 🛃 delimited 📃                        |  |  |  |  |  |  |  |  |
| Default Value                                                            | <unset></unset>                      |  |  |  |  |  |  |  |  |
| Text Content                                                             |                                      |  |  |  |  |  |  |  |  |
|                                                                          | 🛃 standard                           |  |  |  |  |  |  |  |  |
| Escape Scheme Reference                                                  | RecordEscapeScheme                   |  |  |  |  |  |  |  |  |
| Occurrences                                                              |                                      |  |  |  |  |  |  |  |  |
| Min Occurs                                                               | 暑 1                                  |  |  |  |  |  |  |  |  |
| Max Occurs                                                               | 暑 1                                  |  |  |  |  |  |  |  |  |
| <ul> <li>Delimiters</li> </ul>                                           |                                      |  |  |  |  |  |  |  |  |
| Initiator                                                                | compCount:                           |  |  |  |  |  |  |  |  |
| Terminator                                                               | 🛃 <no terminator=""></no>            |  |  |  |  |  |  |  |  |
| + Validation                                                             | integer                              |  |  |  |  |  |  |  |  |
|                                                                          |                                      |  |  |  |  |  |  |  |  |

19. Repeat the previous step for the "RecordDescription" and ChkSum fields with the following values:

| RecordDescription | recDesc: |
|-------------------|----------|
| ChkSum            | chksum:  |

#### Again, do not miss the colon characters. The case of the property values is important.

#### Record Description:

|    |                                                  |             |            |            |               |          | RecordDescription (El             | ement)                    |  |
|----|--------------------------------------------------|-------------|------------|------------|---------------|----------|-----------------------------------|---------------------------|--|
| ×M | lessages 🔄 🙀 🖓 🦊 🕱                               | Ei Ei       |            |            |               |          |                                   |                           |  |
| Am | essage is a global element that models an entire | document of | data.      |            |               |          | <type filter="" text=""></type>   | _ 🛱 🖪  🗱 🖽                |  |
|    |                                                  |             |            |            |               |          | Property                          | Value                     |  |
|    | Name                                             | Туре        | Min Occurs | Max Occurs | Default Value | Sample V | Comment S                         |                           |  |
|    | 🖃 e Companies                                    |             |            |            |               |          | General                           |                           |  |
|    | ⊒ ∞∞ sequence                                    |             | 1          | 1          |               |          | Content                           | string                    |  |
|    | 🖃 😑 Header                                       |             | 1          | 1          |               |          | Text Content                      |                           |  |
|    | a sequence                                       |             | 1          | 1          |               |          | Occurrences                       |                           |  |
|    | e RecordDescription                              | string      | 1          | 1          |               | RecDesc  | Alignment                         |                           |  |
|    | e CompanyCount                                   | integer     | 1          | 1          |               | 1        | Delimiters                        |                           |  |
|    | E P Company                                      | _           | 1          | unbounded  |               |          | Initiator                         | recDesc:                  |  |
|    |                                                  |             | 1          | 1          |               |          | Terminator                        | 昗 <no terminator=""></no> |  |
|    | Add a Local Element                              |             | -          | •          |               |          | Nil Value Delimiter P 🛃 initiator |                           |  |
| -  | Add a cocar cicilient                            |             |            |            |               |          |                                   |                           |  |

#### ChkSum (in Trailer):

|            |                          |                            |                      |            |            |               |           | ChkSum (Element)                |                           |
|------------|--------------------------|----------------------------|----------------------|------------|------------|---------------|-----------|---------------------------------|---------------------------|
| • r<br>A m | nessage is a global eler | nent that models an entire | e⊳ eu<br>document of | data.      |            |               |           | <type filter="" text=""></type> | 📑 🖪   🗙 🔆   🕀             |
|            |                          |                            |                      |            |            |               |           | Property                        | Value                     |
|            | Name                     |                            | Туре                 | Min Occurs | Max Occurs | Default Value | Sample V  | Comment S                       |                           |
|            | 😑 🖻 Companie             | ;                          |                      |            |            |               |           | General                         |                           |
|            | = 🚥 sequer               | nce                        |                      | 1          | 1          |               |           | Content                         | string                    |
|            | : e He                   | ader                       |                      | 1          | 1          |               |           | Text Content                    |                           |
|            | : 🛛 🕂 🚝 Co               | npany                      |                      | 1          | unbounded  |               |           | Occurrences                     |                           |
|            | : 😑 e Tra                | iler                       |                      | 1          | 1          |               |           | Alignment                       |                           |
|            |                          | sequence                   |                      | 1          | 1          |               |           | Delimiters                      |                           |
|            | 1                        | e ChkSum                   | string               | 1          | 1          |               | checkSurr | Initiator                       | chksum:                   |
|            | Add a Local Element      |                            |                      |            |            |               |           | Terminator                      | 🚪 <no terminator=""></no> |
|            |                          |                            |                      |            |            |               |           | Nil Value Delimite              | er P 🛃 initiator          |
|            |                          |                            |                      |            |            |               |           | Empty Value De                  | imit 🗏 initiator          |

20. Now click the <sequence> content of the Companies element.

In the Representation Properties, expand the Delimiters section. Delete the value of the Separator property. Click Return to make sure the value is updated. (This is a separator automatically added by the wizard, which is not needed in this case)

| Fest Parse Model      | Test Serialize Model  | Hide properties   | Hide empty se | ctions Focus on | selected Show q | 녑<br>uick outline C | eate logical instance           |                               |     |
|-----------------------|-----------------------|-------------------|---------------|-----------------|-----------------|---------------------|---------------------------------|-------------------------------|-----|
| chema                 |                       |                   |               |                 |                 |                     | A Representation Prop           | e (M)= Variables **1          |     |
|                       |                       | ~ F F             |               |                 |                 |                     | sequence                        |                               | (?  |
| essage is a global    | element that models a | an entire documen | t of data.    |                 |                 |                     | <type filter="" text=""></type> | 🗦 🖪 🗙 💥 🛛                     |     |
| Namo                  | ®                     | Turne             | Min Occu      | May Occurs      | Dofault Value   | Comple Valu         | Property                        | Value                         | (?) |
| Name                  | -                     | Type              | Millioccu     | IS Max Occurs   | Derault value   | Sample valu         | H General                       |                               |     |
| e Compa               | nies                  |                   |               |                 |                 |                     | + Content                       |                               |     |
| 😑 🚥 <mark>38</mark> 0 | uence                 |                   | 1             | 1               |                 |                     | Occurrences                     |                               |     |
| :       e             | Header                |                   | 1             | 1               |                 |                     | Alignment                       |                               |     |
| Ξ                     | sequence              |                   | 1             | 1               |                 |                     | Delimiters                      |                               |     |
|                       | e RecordDescrip       | tion string       | 1             | 1               |                 | head value          | Separator                       | <b>₽</b> Π                    |     |
|                       |                       | integer           | 1             | 1               |                 | 1                   | Separator S                     | uppi anyEmpty                 |     |
|                       | Companycouri          | it integer        | -             |                 |                 | -                   | Separator P                     | Positi 🛃 infix                |     |
| : ± <u>j</u>          |                       |                   | 1             | 1               |                 |                     | Initiator                       | 🖳 <no initiator=""></no>      |     |
| : 🖃 🖻                 | Trailer               |                   | 1             | 1               |                 |                     | Terminator                      | <pre>no terminator &gt;</pre> |     |
| Ξ                     | sequence              |                   | 1             | 1               |                 |                     | Output New Lin                  | e 🗏 %CR:%IE:                  |     |
|                       | e ChkSum              | string            | 1             | 1               |                 | trailer value       | 1                               | a a rearry fact y             |     |

21. Click the Header element. In the Representation Properties Delimiters section, set the Terminator property to "}%CR;%LF;" (the end of the Header record is a }, followed by CRLF).

| *Companies.xsd        | x                                 |                  |                    |                 |               |             |        |                                 |                    |                  |
|-----------------------|-----------------------------------|------------------|--------------------|-----------------|---------------|-------------|--------|---------------------------------|--------------------|------------------|
| Test Parse Model      | Test Serialize Model              | Hide properties  | Aide empty section | ns Focus on sel | ected Show qu | ick outline | Create | logical instance                |                    |                  |
| Schema                |                                   |                  |                    |                 |               |             | -      | Representation Prope            | erties 📄 Asserts a | nd Discriminator |
|                       |                                   |                  |                    |                 |               |             |        | Header (Element)                |                    | (?)              |
| message is a global e | 리   🍋 다 📀<br>lement that models a | n entire documen | t of data.         |                 |               |             |        | <type filter="" text=""></type> |                    |                  |
| Name                  |                                   | Type             | Min Occurs         | Max Occurs      | Default Value | Sample Va   | lue    | Property                        | Value              | <u> </u>         |
|                       | ies                               | . //             |                    |                 |               |             |        | General                         |                    |                  |
|                       | ience                             | -                | 1                  | 1               |               |             | - 1    | Content                         |                    |                  |
|                       | leader                            |                  | 1                  | 1               |               |             | -1     | Occurrences                     |                    |                  |
|                       |                                   |                  | 1                  | 1               |               |             | - 1    | + Alignment                     |                    |                  |
|                       | e RecordDescrip                   | tion string      | 1                  | 1               |               | head valu   | e1     | Delimiters                      |                    |                  |
|                       | e CompanyCoun                     | t integer        | 1                  | 1               |               | 1           |        | Tributor                        | Header (           |                  |
| : 🗉 🐙 🕻               | Company                           |                  | 1                  | 1               |               |             |        | Terminator                      | }%CR;%LF;          |                  |
| : = e T               | railer                            |                  | 1                  | 1               |               |             | - 11   | Document                        |                    |                  |
|                       | ·· sequence                       |                  | 1                  | 1               |               |             | - 11   | Empty Value Del                 | limit 🛃 initiator  |                  |
| :                     | e ChkSum                          | string           | 1                  | 1               |               | trailer_val | ue1    | Output New Line                 | e 嚣 %CR;%LF;       |                  |
| Add a Local Elemen    | <u>nt</u>                         |                  |                    |                 |               |             |        |                                 |                    |                  |

22. Then click the <sequence> content of the Header element and in the Delimiters section again, set the Separator property to "," (header elements are separated by a comma).

| I *Companies.xsd ⋈                                  |                        |                           |                      |          |                                 |                           | - 8   |
|-----------------------------------------------------|------------------------|---------------------------|----------------------|----------|---------------------------------|---------------------------|-------|
| Test Parse Model Test Serialize Model Hide propert  | 🚊<br>ies Hide empty se | ections Focus on selected | ed Show quick outlin | e Create | logical instance                |                           |       |
| ▶ Schema                                            |                        |                           |                      | -        | Representation Prope            | (×)= Variables »1         |       |
|                                                     |                        |                           |                      |          | sequence                        | 16 18                     | ?     |
| A message is a global element that models an entire | document of data       |                           |                      |          | <type filter="" text=""></type> | 🐴 🖪 🗙 💥 🛛                 | € 🕒 🖶 |
|                                                     | 1                      |                           |                      |          | Property                        | Value                     | ?     |
| Name                                                | Type Min               | Occurs Max Occurs         | Default Value S      | ample \  | 🕀 General                       |                           |       |
| 🖃 🖻 Companies                                       |                        |                           |                      |          | Content                         |                           |       |
| sequence                                            | 1                      | 1                         |                      |          | + Occurrences                   |                           |       |
| 😑 🖻 Header                                          | 1                      | 1                         |                      |          | Alignment                       |                           |       |
| - sequence                                          | 1                      | 1                         |                      |          | Delimiters                      |                           |       |
| e RecordDescription                                 | strina 1               | 1                         | h                    | ead va   | Separator                       | ,                         |       |
| e CompanyCount                                      | integer 1              | 1                         | 1                    |          | Initiator                       | 🛃 <no initiator=""></no>  |       |
| E Company                                           | 1                      | 1                         |                      |          | Terminator                      | 🛃 <no terminator=""></no> |       |
|                                                     | -                      | -                         |                      |          | Output New Line                 | 暑 %CR;%LF;                |       |
|                                                     | 1                      | -                         |                      |          |                                 |                           |       |
| 🖃 🚥 sequence                                        | 1                      | 1                         |                      |          |                                 |                           |       |
| e ChkSum                                            | string 1               | 1                         | t                    | railer_v |                                 |                           |       |
| Add a Local Element                                 |                        |                           |                      |          |                                 |                           |       |

23. Click the Trailer element, and in the Delimiters section, set the Terminator property to "}".

| 0 *Companies.xsd 🛛                                                                                                    |                 |             |                  |              |               |                        |                |                                 |                        | - 8                    |
|----------------------------------------------------------------------------------------------------|-----------------|-------------|------------------|--------------|---------------|------------------------|----------------|---------------------------------|------------------------|------------------------|
| Test Parse Model Test Serialize Model                                                                                                    | Hide propertie: | ; Show basi | Show all section | ins Focusion | selected SH   | ti<br>ow quick outline | Create logical | instance                        |                        |                        |
| ▶Schema                                                                                                    |                 |             |                  |              |               |                        | <u> </u>       | Representation Prope            | E Asserts and Discrimi | <b>`</b> 1             |
|                                                                                                    |                 |             |                  |              |               |                        |                | Trailer (Element)               |                        | (?)                    |
| Messages     Image: Image: Image |                 |             |                  |              |               |                        |                | <type filter="" text=""></type> | <b>X</b> §             | k  <mark>R</mark>  ⊞ ⊟ |
|                                                                                                    |                 |             |                  |              |               |                        |                | Property                        | Value                  | (?)                    |
| Name                                                                                                    | Type M          | in Occurs M | ax Occurs D      | efault Value | Sample Valu   | e                      |                | Comment S                       |                        |                        |
| 🖃 🖻 Companies                                                                                                    |                 |             |                  |              |               |                        |                | ⊕ General     ■                 |                        |                        |
| 🖃 🚥 sequence                                                                                                    | 1               | 1           |                  |              |               |                        |                | <ul> <li>Content</li> </ul>     |                        |                        |
| 🛛 🗈 e Header                                                                                                    | 1               | 1           |                  |              |               |                        |                | Occurrences                     |                        |                        |
| Company                                                                                                    | 1               | ur          | bounded          |              |               |                        |                | <ul> <li>Alignment</li> </ul>   |                        |                        |
| 🖃 🖪 Trailer                                                                                                    | 1               | 1           |                  |              |               |                        |                | <ul> <li>Delimiters</li> </ul>  |                        |                        |
|                                                                                                    | 1               | 1           |                  |              |               |                        |                | Initiator                       | Trailer{               |                        |
| i e chkum                                                                                                    | string 1        | 1           |                  |              | trailer value | 1                      |                | <ul> <li>Terminator</li> </ul>  | }                      |                        |
| Add a Local Element                                                                                                    | Juny 1          |             |                  |              | craitor_valae |                        |                | Document Final T                | em 😤 yes               |                        |
| Add a Local Liement                                                                                                    |                 |             |                  |              |               |                        |                | Empty Value Delimiter           | r Pc 晃 initiator       |                        |
| ▶Data Formats (1 format)                                                                                                    |                 |             |                  |              |               |                        |                | Output New Line                 | 🛃 %CR;%LF;             |                        |

24. Click the <sequence> content of the Trailer element and in the Delimiters section, delete the Separator property's value.

| ❶ *Companies.xsd ⊠                                  |          |                                 |                   |                  |             |                                                                |                         | - 8 |
|-----------------------------------------------------|----------|---------------------------------|-------------------|------------------|-------------|----------------------------------------------------------------|-------------------------|-----|
| Test Parse Model Test Serialize Model Hide propert  | ies Hide | empty sections                  | Focus on selected | ti Show quick ou | itline Crea | te logical instance                                            |                         |     |
| ▶ Schema                                            |          |                                 |                   |                  | 4           | Representation Prope                                           | ariables <sup>»</sup> 1 |     |
|                                                     |          |                                 |                   |                  |             | sequence                                                       |                         | ?   |
| A message is a global element that models an entire |          | <type filter="" text=""></type> | × 🔆   🕀 🛛         |                  |             |                                                                |                         |     |
| Name                                                | Туре     | Min Occurs                      | Max Occurs        | Default Value    | Sample \    | Property Value                                                 |                         | (?) |
| E Companies                                         |          |                                 |                   |                  |             | Content                                                        |                         |     |
| E ···· sequence                                     |          | 1                               | 1                 |                  |             | Occurrences                                                    |                         |     |
| E e Header                                          |          | 1                               | 1                 |                  |             | Alignment                                                      |                         |     |
| 🖃 🚥 sequence                                        |          | 1                               | 1                 |                  |             | C Delimitere                                                   |                         |     |
| e RecordDescription                                 | string   | 1                               | 1                 |                  | head_va     | Separator <no se<="" td=""><td>eparator&gt;</td><td></td></no> | eparator>               |     |
| E CompanyCount                                      | integer  | 1                               | 1                 |                  | 1           | Initiator 🖁 <n< td=""><td>o initiator&gt;</td><td></td></n<>   | o initiator>            |     |
| : 🕀 📌 Company                                       |          | 1                               | 1                 |                  |             | Terminator 😤 <n< td=""><td>o terminator&gt;</td><td></td></n<> | o terminator>           |     |
| : e Trailer                                         |          | 1                               | 1                 |                  |             | Output New Line 😤 %                                            | LR;%LF;                 |     |
| sequence                                            |          | 1                               | 1                 |                  |             |                                                                |                         |     |
| : e ChkSum                                          | string   | 1                               | 1                 |                  | trailer_v   |                                                                |                         |     |
| Add a Local Element                                 |          |                                 |                   |                  |             |                                                                |                         |     |

25. Click the "Max Occurs" column of the Company element reference, and change it from "1" to "unbounded".

This will allow the Company element reference to have infinite occurrences.

| Na | me                  | Туре    | Min Occurs | Max Occurs | Defau |
|----|---------------------|---------|------------|------------|-------|
|    | e Companies         |         |            |            |       |
|    | sequence            |         | 1          | 1          |       |
| -  | 🖃 🖻 Header          |         | 1          | 1          |       |
|    | sequence            |         | 1          | 1          |       |
| -  | e RecordDescription | string  | 1          | 1          |       |
| ÷  | e CompanyCount      | integer | 1          | 1          |       |
| ÷  | 🗄 📌 Company         |         | 1          | unbounded  |       |
| -  | 🖃 🖻 Trailer         |         | 1          | i          |       |
|    | sequence            |         | 1          | 1          |       |
| :  | e ChkSum            | string  | 1          | 1          |       |
| Ad | d a Local Element   |         |            |            |       |

26. Click the Show all Properties button in the Representation Properties.

| Representation Properties 📙 Asserts and Discriminator |            |       |  |  |  |  |  |
|-------------------------------------------------------|------------|-------|--|--|--|--|--|
| Company (Element)                                     |            | ?     |  |  |  |  |  |
| <type filter="" text=""></type>                       | 🔆 🔜 🗶 🐂    | ⊟   ♣ |  |  |  |  |  |
| Property                                              | Value      | ?     |  |  |  |  |  |
| Comment                                               |            |       |  |  |  |  |  |
| General                                               |            |       |  |  |  |  |  |
| Content                                               |            |       |  |  |  |  |  |
| + Occurrences                                         |            |       |  |  |  |  |  |
| Delimiters                                            |            |       |  |  |  |  |  |
| Initiator                                             | 뿸 Company[ |       |  |  |  |  |  |
| Terminator                                            | 昂]%CR;%LF; |       |  |  |  |  |  |
|                                                       |            |       |  |  |  |  |  |
|                                                       |            |       |  |  |  |  |  |

27. Click the Company element reference. In the Representation Properties Occurrences section, change the "Occurs Count Kind" from "implicit" to "expression".

You may need to Save the model and close and reopen the schema to update the Representation Properties, so that the "Occurs Count Kind" property appears.

| Company (Element)               |               | () |
|---------------------------------|---------------|----|
| <type filter="" text=""></type> | 📑 🛼   🗙 💥   🖽 |    |
| Property                        | Value         | ?  |
| Comment S                       |               |    |
| General                         |               |    |
| Content                         |               |    |
| Occurrences                     |               |    |
| Min Occurs S                    | 昂 1           |    |
| Max Occurs S                    | unbounded     |    |
| Occurs Count Kind               | expression    |    |
| Floating                        | 퉘 no          |    |
| 🕀 Alignment                     |               |    |
| Delimiters                      |               |    |
| Initiator                       | 퉘 Company[    |    |
|                                 | 暑]%CR;%LF;    |    |
| Empty Value Delimiter           | r 唱 initiator |    |

28. Expand the "Occurs Count Kind" property to show the "Occurs Count" property.

Leave the field empty and save your XSD by pressing Ctrl+S or File->S.

| 🔲 Representation Prope 🛛 📙 Asserts and Discrimi 🎽 |                                          |  |  |  |  |  |  |  |
|---------------------------------------------------|------------------------------------------|--|--|--|--|--|--|--|
| Company (Element)                                 | 0                                        |  |  |  |  |  |  |  |
| <type filter="" text=""></type>                   | × 🔌 🛃 🖽 🖻                                |  |  |  |  |  |  |  |
| Property                                          | Value 🕜 🔺                                |  |  |  |  |  |  |  |
| Byte Order                                        | 🛃 <dynamically set=""> 🛛 🔜</dynamically> |  |  |  |  |  |  |  |
| Ignore Case                                       | R no                                     |  |  |  |  |  |  |  |
| Fill Byte                                         | 昂の                                       |  |  |  |  |  |  |  |
| <ul> <li>Content</li> </ul>                       |                                          |  |  |  |  |  |  |  |
| Length Kind                                       | 🛃 delimited 📃                            |  |  |  |  |  |  |  |
| 🖃 🔇 Occurrences                                   |                                          |  |  |  |  |  |  |  |
| Min Occurs 📓                                      | 1 1                                      |  |  |  |  |  |  |  |
| Max Occurs 📓                                      | unbounded                                |  |  |  |  |  |  |  |
| 🕞 🤪 Occure Count Kind                             | expression                               |  |  |  |  |  |  |  |
| 😣 Occurs Count                                    | <unset></unset>                          |  |  |  |  |  |  |  |
| Eloating                                          |                                          |  |  |  |  |  |  |  |
| <ul> <li>Alignment</li> </ul>                     |                                          |  |  |  |  |  |  |  |
| Alignment                                         |                                          |  |  |  |  |  |  |  |
| <ul> <li>Sample Test Data</li> </ul>              |                                          |  |  |  |  |  |  |  |

When saving, the DFDL Editor also validates the schema file.

29. Note that an error icon has appeared next to the Company element and 'Occurrences'.

| 0    | mpanies.; | xsd 🔀                         |              |            |                |                           |                     |                      |                             |                    |                                         |
|------|-----------|-------------------------------|--------------|------------|----------------|---------------------------|---------------------|----------------------|-----------------------------|--------------------|-----------------------------------------|
|      | E         | 6                             |              | 4          |                | <u> </u>                  |                     | ÷.                   |                             |                    |                                         |
| Test | Parse Moo | del Test Serialize Model Hide | e properties | Show basic | Show all       | sections Show             | all content in sect | ion Show quick outli | ine Create logical instance | _                  | ·                                       |
|      | Name      |                               | Т            | ype M      | in Occurs      | Max Occurs                | Default Value       | Sample Value         |                             | <b>_</b>           | 🔲 Representa                            |
|      |           | e Companies                   |              |            |                |                           |                     |                      |                             |                    | Company (Ele                            |
|      |           | sequence                      |              | 1          |                | 1                         |                     |                      |                             |                    |                                         |
|      |           | 🖃 e Header                    |              | 1          |                | 1                         |                     |                      |                             |                    | <type filter<="" td=""></type>          |
|      |           | 🗄 🚥 sequel 📣                  |              | 1          |                | 1                         |                     |                      |                             |                    | Property                                |
|      | 0         | 🖃 🐙 Company 🗡                 |              | 1          |                | unbounded                 |                     |                      |                             |                    | В                                       |
|      | CTDUIS    | 2005 - When Jacque CountVind  | ia 'augua ai | DEDL ever  | antes la antes | t<br>na Caunchi anu ak bu | , sek Element, #    | and/lashers=Elements | Companies/humau/0/madaluses | u com co /n public | JI I(                                   |
|      | CIDVIZ    | Companywant                   | is expressi  | ang 1      | ierty ottu     |                           | a set. Element: #x  | scutyschemaciements  |                             | uence/parco        |                                         |
| I –  |           | 🗄 🖻 Employee                  |              | 1          |                | unbounded                 |                     |                      |                             |                    | - Cont                                  |
|      |           | 🖃 🖻 Trailer                   |              | 1          |                | 1                         |                     |                      |                             |                    |                                         |
|      |           | 🖃 🚥 sequence                  |              | 1          |                | 1                         |                     |                      |                             |                    | N S S S S S S S S S S S S S S S S S S S |
| L    |           | e chksum                      | s            | tring 1    |                | 1                         |                     | trailer_value1       |                             | -                  | Sample Te                               |
|      |           |                               |              |            |                |                           |                     |                      |                             | - F                | , sample re                             |

Hover over the icon to display the error description. It states that the Occurs Count property can't be empty.

#### 30. Click the Problems tab.

| 🔲 Properties 🛞 Problems 🕱 🛛 🖽 Deployment Log 💂 Console                                                                                                    |
|----------------------------------------------------------------------------------------------------|
| 1 error, 31 warnings, 0 others                                                                                                    |
| Description A                                                                                                    |
| Errors (1 item)                                                                                                    |
| Q CTDV1200E : When 'occursCountKind' is 'expression', DFDL property 'occursCount' must be set. Element: #xscd(/schemaElement::Companies/type::0/model::sequence/particle::*[2]). |
| T A Warrings (31 items)                                                                                                    |

Double-click the error and the representation property of the problematic element will open.

| 🔲 Representation Prope          | Asserts and Discrimi *1                 |
|---------------------------------|-----------------------------------------|
| Compan <del>y</del> (Element)   | 0                                       |
| <type filter="" text=""></type> | × 💥 且 🗉 🖻                               |
| Property                        | Value (?)                               |
| Comment S                       |                                         |
| 🛨 General                       |                                         |
| Content                         |                                         |
| 🖃 🔕 Occurrences                 |                                         |
| Min Occurs 📓                    | 1 2 2 2 2 2 2 2 2 2 2 2 2 2 2 2 2 2 2 2 |
| Max Occurs 📓                    | unbounded                               |
| 🖃 🚳 Occurs Coupt Kind           | expression                              |
| 😣 Occurs Count                  | <unset></unset>                         |
| Floating                        | 昂 no                                    |
| Alignment                       |                                         |
| Delimiters                      |                                         |
|                                 |                                         |

Click the button (three dots) next to the Occurs Count property.

31. A message bubble will appear. Check "Do not display this message again" and close it by clicking on the "X".

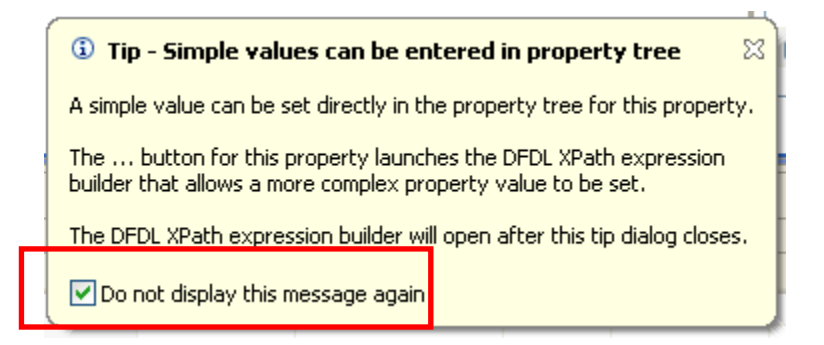

32. In the XPath Expression Builder window, expand Companies and the Header element and double-click the CompanyCount element.

Click Finish.

| DXPath Expression Builder                                                                                                    |                                                                                   |                                                                   | _ 🗆 🗵  |
|----------------------------------------------------------------------------------------------------|-----------------------------------------------------------------------------------|-------------------------------------------------------------------|--------|
| XPath Expression Builder<br>Select the target from the Schema viewer, Functio<br>below.                                                                                                    | n viewer or Operator viewer and drag and drop t                                   | ne nodes in the source viewer                                     | 55     |
| Data Types Viewer                                                                                                    | XPath Functions                                                                   | Operators                                                         |        |
| Companies     Header     Generative RecordDescription : string     Generative CompanyCount : integer     Generative CompanyCount : integer     Generative Company [ 1n ]     Generative Company [ 1n ]     Generative | ESy String<br>E-Sy Boolean<br>E-Sy Boolean<br>D-Sy Boolean<br>NodeSet<br>E-M Axes | /<br>and<br>eq<br>ne<br>lt<br>le<br>gt<br>gt<br>ge<br>or<br>+<br> |        |
| Show XML Schema groups                                                                                                    | ,                                                                                 | JL i saka                                                         |        |
| XPath Expression /Companies/Header/CompanyCount Namespace settings                                                                                                    |                                                                                   |                                                                   | *      |
|                                                                                                    |                                                                                   |                                                                   |        |
|                                                                                                    |                                                                                   |                                                                   |        |
| ?                                                                                                    |                                                                                   | Finish                                                            | Cancel |

This will indicate that the number of occurrences of the Company element is dictated by the CompanyCount element in the Header.

Save the schema to clear the error.

33. Finally, the input file may, or may not, have a Carriage Return Line Feed as the last character. In some cases, the last record may be missing the final "new line" character.

To handle this situation, we will change the default property values for this model so that it will be able to handle both scenarios (ie. it will parse successfully, irrespective of whether the final character is present or not).

In the editor, collapse the Companies model, and then click "Show all sections".

|                       | E                        | E                            |               |                      | A                 |                  | -<br>                                                                                                    |         | [          |
|-----------------------|--------------------------|------------------------------|---------------|----------------------|-------------------|------------------|----------------------------------------------------------------------------------------------------|---------|------------|
| Test P                | arse Model               | Test Serialize Model         | Hide p        | roperties            | Show all sections | Focus on selecte | Show quick of a show quick of a show quick quick of a show quick of a show | outline | Create log |
| ⊧s                    | chema                    |                              |               |                      |                   |                  |                                                                                                    |         | <b></b>    |
| <mark>▼M</mark><br>Am | essages<br>essage is a g | 夏日 日本 Global element that mo | 。<br>odels an | 🗶   🗳<br>entire docu | Linent of data.   | 8                |                                                                                                    |         |            |
| [                     | Name                     |                              | Туре          | Min Occurs           | Max Occurs        | Default Value    | Sample Value                                                                                                    |         |            |
| [                     | 🗆 e (                    | Companies                    |               |                      |                   |                  |                                                                                                    |         |            |
|                       |                          | •• sequence                  |               | 1                    | 1                 |                  |                                                                                                    |         |            |
|                       | 1                        | 🗉 e Header                   |               | 1                    | 1                 |                  |                                                                                                    |         |            |
|                       | 1                        | 🗄 📌 Company                  |               | 1                    | unbounded         |                  |                                                                                                    |         |            |
|                       |                          | 🗉 🥑 Trailer                  |               | 1                    | 1                 |                  |                                                                                                    |         |            |
|                       | Add a Local              | Element                      |               |                      |                   |                  |                                                                                                    |         |            |

34. To make the display a little less busy, click "Hide empty sections".

|                                                                                                    | E,          | E                    |                | à                                       |                            | Ë            | -           |          |  |
|----------------------------------------------------------------------------------------------------|-------------|----------------------|----------------|-----------------------------------------|----------------------------|--------------|-------------|----------|--|
| Test F                                                                                                    | Parse Model | Test Serialize Model | Hide propertie | <ul> <li>Hide empty sections</li> </ul> | <sup>F</sup> ocus on selec | ted Show qui | ick outline | Create l |  |
| ۶                                                                                                    | chema       |                      |                |                                         |                            |              |             |          |  |
| ▼Messages       Image: Image: I |             |                      |                |                                         |                            |              |             |          |  |
|                                                                                                    | Name        |                      | Type Min Occ   | urs Max Occurs 2                        | Default Value              | Sample Value |             |          |  |
|                                                                                                    | = e (       | Companies            |                |                                         |                            |              |             |          |  |
|                                                                                                    |             | ••• sequence         | 1              | 1                                       |                            |              |             |          |  |
|                                                                                                    | 1           | 🗄 🖻 Header           | 1              | 1                                       |                            |              |             |          |  |
|                                                                                                    | 1           | 🗄 📌 Company          | 1              | unbounded                               |                            |              |             |          |  |
|                                                                                                    | 1           | 🗄 🖻 Trailer          | 1              | 1                                       |                            |              |             |          |  |
|                                                                                                    | Add a Loca  | Element              |                |                                         |                            |              |             |          |  |

35. Expand the Data Formats section.

Highlight the <default format> field. This is where you can define many default property values for the message model.

In the Representation Properties, expand the Delimiters section, and locate the property DocumentFinalTerminatorCanBeMissing. Set this property to "yes". Ensure you press the Return key to ensure the property is correctly updated.

| 0 Companies.xsd 🛛                                                                                   |                                                                                        |                           |
|----------------------------------------------------------------------------------------------------|----------------------------------------------------------------------------------------|---------------------------|
| Test Parse Model Test Serialize Model Hide properties Show basic S                                  | Berreceptation Properties                                                              | logical instance          |
| ▶Schema ▶Messages (1 message) A message is a global element that models an entire document of data. | <pre></pre> <default format=""> (Data Format) &gt; Sample Test Data Property</default> |                           |
| 🕶 Data Formats 🛛 🛺 🚂 🕱                                                                              | Comment S                                                                              | Value                     |
| A data format is a container of DEDL properties.                                                    | T General                                                                              |                           |
|                                                                                                    |                                                                                        |                           |
| Name Type                                                                                           | Text Content                                                                           |                           |
| <pre><default format=""> Definition Format</default></pre>                                          | Binary Content                                                                         |                           |
|                                                                                                    |                                                                                        |                           |
| ▶¥ariables (4 variables)                                                                            | Occurrences                                                                            |                           |
| A variable holds a value that can be used in DFDL expressions.                                      |                                                                                        |                           |
|                                                                                                    | Delimiters                                                                             |                           |
|                                                                                                    | Separator                                                                              | 昂,                        |
|                                                                                                    | Separator Policy                                                                       | 🛃 suppressed              |
|                                                                                                    | Separator Position                                                                     | R infix                   |
|                                                                                                    | Initiator                                                                              | 🛃 <no initiator=""></no>  |
|                                                                                                    | Terminator                                                                             | 🛃 <no terminator=""></no> |
|                                                                                                    | Document Final Terminator Can Be Missing                                               | yes                       |
|                                                                                                    | Nil Value Delimiter Policy                                                             | 🔁 initiator               |
|                                                                                                    | Empty Value Delimiter Policy                                                           | 🛃 initiator               |
|                                                                                                    | Output New Line                                                                        | 點 %CR;%LF;                |
|                                                                                                    | Calculated Values                                                                      |                           |
|                                                                                                    |                                                                                        |                           |

36. Press Ctrl+S or File->Save to save the schema.

Check that the error has gone and the Problems view is clean.

## 4. Testing the Message Model

1. Now that the Message Model is complete, you will test it against a delimited file.

Click the Test Parse Model icon.

|   | Test F           | Parse Model                 | Fest Serialize Model           | Hide properties               | Arrian Hide empty sections      | Focus on sele | E<br>cted <b>Show qui</b> e | koutline Crea | ate l |
|---|------------------|-----------------------------|--------------------------------|-------------------------------|---------------------------------|---------------|-----------------------------|---------------|-------|
|   | 15               | chema                       |                                |                               |                                 |               |                             |               | -     |
|   | <b>▼M</b><br>A m | lessages<br>nessage is a gl | 同日 紀 企<br>obal element that mo | ⊕ 💥   📑<br>odels an entire do | ▶ <b>E</b> 0<br>cument of data. |               |                             |               | -     |
| l |                  | Name                        |                                | Type Min Occu                 | rs Max Occurs                   | Default Value | Sample Value                |               |       |
| l |                  | 🖃 e Co                      | ompanies                       |                               |                                 |               |                             |               |       |
| l |                  |                             | sequence                       | 1                             | 1                               |               |                             |               |       |
| l |                  | ÷                           | 🛚 e H 🛶                        | 1                             | 1                               |               |                             |               |       |
| l |                  | ÷ •                         | 🛛 📌 Col. pany                  | 1                             | unbounded                       |               |                             |               |       |
|   |                  | ÷ •                         | e Trailer                      | 1                             | 1                               |               |                             |               |       |
|   |                  | Add a Local E               | Element                        |                               |                                 |               |                             |               |       |

2. In the Parser Input section, select "Content from a data file" and click the Browse button.

| 🌐 Test Parse Model 📃                        |   |
|---------------------------------------------|---|
|                                             |   |
| Message<br>Select message for testing. Mere |   |
|                                             |   |
| Message name:* Companies                    |   |
| Parser Input                                |   |
| Select content to be parsed against schema. |   |
| Content from 'DFDL Test - Serialize' view   |   |
| Content from a data file                    |   |
| Input file name:*                           |   |
|                                             |   |
|                                             |   |
| Specify runtime configuration.              |   |
| Runtime encoding options                    |   |
| More                                        |   |
| Encoding (code page): UTF-8                 |   |
| Floating point format: IEEE Non-Extended    |   |
| Byte order: O Little endian 💿 Big endian    |   |
| Runtime validation                          |   |
| Validate data against schema More           |   |
|                                             |   |
| Restore Defaults                            |   |
|                                             | Ŀ |
|                                             |   |
|                                             |   |
| OK Cancel                                   |   |

3. Check the "Select an input file from the file system" and browse to "C:\student10\MessageModeling\data" and select the "Companies.txt" file.

Click OK.

| File Selection                                                      | <u>_ 🗆 X</u> |
|---------------------------------------------------------------------|--------------|
| Select an input file:                                               |              |
| MessageModellingLibrary     Dim D IBM defined     Ibrary.descriptor |              |
|                                                                     |              |
|                                                                     |              |
|                                                                     |              |
|                                                                     |              |
| Select an input file from the file system                           |              |
| C:\student10\MessageModeling\data\Compani                           | owse         |
|                                                                     |              |
| ОК С                                                                | Cancel       |

4. Leave all the default values and click OK.

| 🌐 Test Parse Mode     | l de la companya de la companya de la companya de la companya de la companya de la companya de la companya de l |          |
|-----------------------|----------------------------------------------------------------------------------------------------|----------|
| Massage               |                                                                                                    | 4        |
| Select message for    | testing. More                                                                                                   |          |
| Message name:*        | Companies                                                                                                    | <b>.</b> |
| Parser Input          |                                                                                                    |          |
| Select content to b   | e parsed against schema.                                                                                        |          |
| C Content from 'D     | OFDL Test - Serialize' view                                                                                     |          |
| Content from a        | data file                                                                                                    |          |
| Input file name:*     | C: \student10 \MessageModeling \data \Companies.txt   Browse                                                    |          |
|                       |                                                                                                    |          |
| Constitution and      |                                                                                                    |          |
| Specify runtime confi | iguration.                                                                                                    |          |
| Provide runtime val   | ues for properties which have been configured in the model to be dynamically set.                               |          |
| More                  |                                                                                                    |          |
| Encoding (code pag    | pe): UTF-8                                                                                                    | J        |
| Floating point form   | at: IEEE Non-Extended                                                                                           | <b>.</b> |
| Byte order: C Liti    | tle endian 💿 Big endian                                                                                         |          |
|                       |                                                                                                    |          |
| Runtime validation    |                                                                                                    |          |
| 📃 Validate data a     | gainst schema More                                                                                              |          |
|                       |                                                                                                    |          |
| Restore Defaults      |                                                                                                    | -        |
|                       |                                                                                                    |          |
|                       |                                                                                                    |          |
|                       | OK Car                                                                                                    | ncel     |
|                       |                                                                                                    |          |

5. At the prompt, confirm the perspective switch, by clicking Yes.

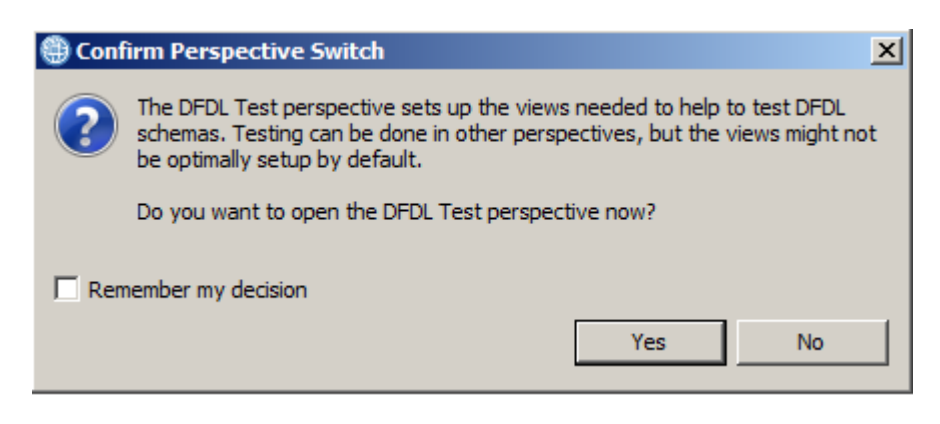

6. A message bubble with a "Parsing completed successfully" should appear.

Check the "Do not display this message again" and close it by clicking on the "X", or click anywhere on the test parse window.

| 0 Companies.xsd 23                                                                                                    |                                                                |                                                                                                   |                                                                                                    |                                          |                                                                                                    |                                                                                                    |                                                                                   | - 0                                                                                                    |
|----------------------------------------------------------------------------------------------------|----------------------------------------------------------------|---------------------------------------------------------------------------------------------------|----------------------------------------------------------------------------------------------------|------------------------------------------|----------------------------------------------------------------------------------------------------|----------------------------------------------------------------------------------------------------|-----------------------------------------------------------------------------------|----------------------------------------------------------------------------------------------------|
| Test Parse Model Test Serialize Model<br>"Messages & & & & & & & & & & & & & & & & & & &                                           | l Show properties<br>□ ↔ 兆   Ei<br>models an entire do         | Show all sections Focus on selected Show qu     Eq     cument of data.                            | 년<br>ack outline Create logical in:                                                                                                    | tance                                    |                                                                                                    |                                                                                                    |                                                                                   |                                                                                                    |
| Name                                                                                                    | Type Min Occu                                                  | rs Max Occurs Default Value Sample Val                                                            | 8                                                                                                    |                                          |                                                                                                    |                                                                                                    | _ 🗆 🗙                                                                             |                                                                                                    |
| Companies                                                                                                    |                                                                |                                                                                                   | DFDL Test - Logical Insta                                                                                                    | nce 23                                   |                                                                                                    | 5                                                                                                    | 8 - 0                                                                             |                                                                                                    |
| ··· sequence                                                                                                    | 1                                                              | 1                                                                                                 | Data councer (From DE                                                                                                    | V Test - Parcel views                    |                                                                                                    |                                                                                                    |                                                                                   |                                                                                                    |
| E Header                                                                                                    | 1                                                              | 1                                                                                                 | Data source. stront on                                                                                                    | AL TEST - POLGE VIEW A                   |                                                                                                    |                                                                                                    |                                                                                   |                                                                                                    |
| : 🗈 🐙 Company                                                                                                    | 1                                                              | unbounded                                                                                         | Message: Companies (/w                                                                                                    | orkspaces/735/Message/                   | 4odellingLibrary/Con                                                                                                    | panies.xsd)                                                                                                    |                                                                                   |                                                                                                    |
| : e Traler                                                                                                    | 1                                                              | 1                                                                                                 |                                                                                                    |                                          |                                                                                                    |                                                                                                    |                                                                                   |                                                                                                    |
| Add a Local Element                                                                                                    |                                                                |                                                                                                   | Tree View XML View                                                                                                    |                                          |                                                                                                    |                                                                                                    |                                                                                   |                                                                                                    |
|                                                                                                    |                                                                |                                                                                                   | Name                                                                                                    | Type                                     | Value                                                                                                    |                                                                                                    |                                                                                   |                                                                                                    |
| Data Formats (1 format)                                                                                                    |                                                                |                                                                                                   | Companies                                                                                                    |                                          |                                                                                                    |                                                                                                    |                                                                                   |                                                                                                    |
| A data format is a container of DFDI                                                                                               | L properties.                                                  |                                                                                                   | E Company                                                                                                    |                                          |                                                                                                    |                                                                                                    |                                                                                   | -                                                                                                    |
|                                                                                                    |                                                                |                                                                                                   | Company                                                                                                    |                                          |                                                                                                    |                                                                                                    |                                                                                   |                                                                                                    |
| Variables (4 variables)                                                                                                    |                                                                |                                                                                                   | Company     Company     Company |                                          |                                                                                                    |                                                                                                    |                                                                                   |                                                                                                    |
| A variable holds a value that can be                                                                                               | used in DFDL expre                                             | essions.                                                                                          | E Company                                                                                                    |                                          |                                                                                                    |                                                                                                    |                                                                                   |                                                                                                    |
|                                                                                                    |                                                                |                                                                                                   | Trailer                                                                                                    |                                          |                                                                                                    |                                                                                                    |                                                                                   |                                                                                                    |
| St. Navigator 2 Problems R. DFDL                                                                                                   | Test - Parse 🔀                                                 | 없 DFDL Test - Serialize   ① DFDL Test - Trace<br>of physical input data and selected message, arx |                                                                                                    |                                          | <ul> <li>Parsing con</li> <li>Tips:</li> <li>Selecting an ele</li> <li>The view menu</li> <li>To view the log</li> <li>To view the transmission</li> </ul> | mpleted successfully<br>ement in the DFDL editor<br>on the view toolbar pro<br>ical instance that was or<br>ce captured while runnir | will cause the pa<br>vides options to o<br>reated by the DFD<br>ng the DFDL parsi | 33<br>read input to floas only on data pertaining to the selected element.<br>unter how the data and adjusted in the view. Click the arrow can on the tooblar or <u>terms</u> to open the menu.<br>2, a perior, dick to Boen (TPL Logical Instinuer, View tooblar button, or did <u>terms</u> ),<br>or did the Goen (TPL Terms View tobab button) or did t <u>erms</u> . |
| Status: Parsing completed: Mon Mar 2                                                                                               | 23 15:02:22 GMT 20                                             | 15                                                                                                |                                                                                                    |                                          |                                                                                                    |                                                                                                    |                                                                                   |                                                                                                    |
| Input                                                                                                    |                                                                |                                                                                                   |                                                                                                    |                                          | Do not displa                                                                                                    | y this message again                                                                                                    |                                                                                   |                                                                                                    |
| Data: [Cit/student10/MessageModeln<br>Parsed Input<br>Characters<br>1 Header{recDesc:1<br>2 Company [compNam<br>3 Employee (empNum | ng\data\Companies<br>My Company<br>e=BBC<br>=111111 <b> de</b> | txt<br>records <b>,compCount:</b> 5 <mark>}<br/><b>pt=</b>500<b>]empName=</b>Alice Wong</mark>    | Browse      Addr: 8200 Ward                                                                                                    | Encoding (code page):<br>en Ave, "Markho | um-s                                                                                                    |                                                                                                    | Message: Compa                                                                    | of sale 135599.95)                                                                                                    |

7. Review the DFDL Test - Parse and the Logical Instance views to verify the parsing was correct.

| ۲                                                                                                    |                                    |                          |             |  |  |  |  |
|----------------------------------------------------------------------------------------------------|------------------------------------|--------------------------|-------------|--|--|--|--|
| 🖬 DFDL Test - Logical Instance                                                                        | □ i DFDL Test - Logical Instance 🛛 |                          |             |  |  |  |  |
| Data source: <from 'dedlt<="" td=""><td>'est - Parse' vier</td><td>M.S.</td><td></td><td></td></from> | 'est - Parse' vier                 | M.S.                     |             |  |  |  |  |
|                                                                                                    |                                    |                          |             |  |  |  |  |
| Message: Companies (/work                                                                             | spaces/735/Mes                     | sageModellingLibrary/Com | panies.xsd) |  |  |  |  |
|                                                                                                    |                                    |                          |             |  |  |  |  |
| Tree View XML View                                                                                    |                                    |                          |             |  |  |  |  |
| Name                                                                                                  | Туре                               | Value                    |             |  |  |  |  |
| Companies                                                                                             |                                    |                          |             |  |  |  |  |
| Header                                                                                                |                                    |                          |             |  |  |  |  |
| RecordDescription                                                                                     | xs:string                          | My Company rec           |             |  |  |  |  |
| CompanyCount                                                                                          | xs:integer                         | 5                        |             |  |  |  |  |
| Company                                                                                               |                                    |                          |             |  |  |  |  |
| CompanyName                                                                                           | xs:string                          | BBC                      |             |  |  |  |  |
| <ul> <li>Employee</li> </ul>                                                                          |                                    |                          |             |  |  |  |  |
| EmpNo                                                                                                 | xs:integer                         | 111111                   |             |  |  |  |  |
| Dept                                                                                                  | xs:integer                         | 500                      |             |  |  |  |  |
| EmpName                                                                                               | xs:string                          | Alice Wong               |             |  |  |  |  |
| Address                                                                                               |                                    |                          |             |  |  |  |  |
| Tel                                                                                                   | xs:string                          | 905-347-5649             |             |  |  |  |  |
| Salary                                                                                                | xs:decimal                         | 135599.95                |             |  |  |  |  |
| Employee                                                                                              |                                    |                          |             |  |  |  |  |
| Employee                                                                                              |                                    |                          |             |  |  |  |  |
| Employee                                                                                              |                                    |                          |             |  |  |  |  |
| Employee                                                                                              |                                    |                          |             |  |  |  |  |
| Company                                                                                               |                                    |                          |             |  |  |  |  |
| Company                                                                                               |                                    |                          |             |  |  |  |  |
| Company                                                                                               |                                    |                          |             |  |  |  |  |
| Company                                                                                               |                                    |                          |             |  |  |  |  |
| Trailer                                                                                               |                                    |                          |             |  |  |  |  |
| ChkSum                                                                                                | xs:string                          | 1234567890               |             |  |  |  |  |
| 1                                                                                                    |                                    |                          |             |  |  |  |  |

# 5. Establishing repeating elements by parsing

IIB V9.0.0.2 introduced the support for the DFDL facilities to enable automatic detection of repeating elements. This is provided with the "Occurs Count Kind" property. This support is enabled when this property is set to "parsed".

As a reference, the following table summarises the different values that the "Occurs Count Kind" property can take, and the meaning of each value. Note that the corresponding DFDL property name is occursCountKind.

| occursCountKind | Meaning                                     | minOccurs and maxOccurs used                         |  |  |  |  |
|-----------------|---------------------------------------------|------------------------------------------------------|--|--|--|--|
| value           |                                             |                                                      |  |  |  |  |
| fixed           | count given by maxOccurs                    | To provide count (minOccurs must equal<br>maxOccurs) |  |  |  |  |
| expression      | count given by element in data              | For validation only                                  |  |  |  |  |
| implicit        | count bounded by minOccurs and<br>maxOccurs | To bound count                                       |  |  |  |  |
| parsed          | count unbounded                             | For validation only                                  |  |  |  |  |

1. The Companies.xsd model has been defined to use the "Occurs Count Kind=expression" for the Company element. The value of the property is obtained from the CompanyCount element in the Header record.

| Companies.xsd                                   |              |                  |                                        |                |                   |           |                                 |                          |       | - 8 |
|-------------------------------------------------|--------------|------------------|----------------------------------------|----------------|-------------------|-----------|---------------------------------|--------------------------|-------|-----|
| Test Parse Model Test Serialize Model Hide pro  | perties Sh   | all sections     | Focus on selec                         | ted Show quick | outline Create lo | Digical i | instance                        |                          |       |     |
| *Schema                                         |              |                  |                                        |                |                   |           | Representation Properties       | serts and Discriminators |       |     |
| Massagar                                        |              | 2                |                                        |                |                   | -         | (The section 1)                 |                          |       | 2   |
| A margane is a clobal element that models as a  |              | U<br>ant of data |                                        |                |                   |           | Company (Element)               |                          |       |     |
| A message is a global element that models an e  | nure docum   | ent of data.     |                                        |                |                   |           | <type filter="" text=""></type> | 李易                       | × 🖗 🗉 |     |
| Name                                            | Type         | Min Occurs       | Max Occurs                             | Default Value  | Sample Value      |           | Property                        | Value                    |       | (2) |
| E Companies                                     |              |                  |                                        |                |                   |           | Comment S                       |                          |       |     |
|                                                 |              | 1                | 1                                      |                |                   |           | General                         |                          |       |     |
| i De Header                                     |              | 1                | 1                                      |                |                   |           | Content                         |                          |       |     |
|                                                 |              | -                | 1 mbaunded                             |                |                   |           | Occurrences                     |                          |       |     |
| E gel company                                   | _            | 1                | 1 IIIIIIIIIIIIIIIIIIIIIIIIIIIIIIIIIIII |                |                   |           | Min Occurs S                    | 易 1                      |       |     |
| A Sequence                                      | abian        | 1                | 4                                      |                |                   |           | Max Occurs S                    | unbounded                |       |     |
| e CompanyiName                                  | string       | 1                | 1                                      |                | a                 |           | Occurs Count Kind               | expression               |       |     |
| e Employee                                      | _            | 1                | unbounded                              |                |                   |           | Floating                        | 昂 no                     |       |     |
| : ± e Iraler                                    |              | 1                | 1                                      |                |                   |           | 🗄 Alignment                     |                          |       |     |
| Add a Local Element                             |              |                  |                                        |                |                   |           | <ul> <li>Delimiters</li> </ul>  |                          |       |     |
|                                                 |              |                  |                                        |                |                   |           | Initiator                       | 🛃 Company[               |       |     |
| Data Formats (1 format)                         |              |                  |                                        |                |                   | _         | Terminator                      | R ]%CR;%LF;              |       |     |
| A data format is a container of DFDL properties | s.           |                  |                                        |                |                   |           | Empty Value Delimiter Policy    | 🛼 initiator              |       |     |
| NV - 11 - 74 11 - N                             |              |                  |                                        |                |                   |           | Output New Line                 | 暑 %CR;%LF;               |       |     |
| Variables (4 Variables)                         |              |                  |                                        |                |                   | - 1       |                                 |                          |       |     |
| A variable holds a value that can be used in DF | DL expressio | ms.              |                                        |                |                   |           |                                 |                          |       |     |
|                                                 |              |                  |                                        |                |                   |           |                                 |                          |       |     |
|                                                 |              |                  |                                        |                |                   |           |                                 |                          |       |     |
|                                                 |              |                  |                                        |                |                   |           |                                 |                          |       |     |
|                                                 |              |                  |                                        |                |                   |           |                                 |                          |       |     |
|                                                 |              |                  |                                        |                |                   |           |                                 |                          |       |     |
|                                                 |              |                  |                                        |                |                   | -         | 1                               |                          |       |     |
| <li>I</li>                                      |              |                  |                                        |                | •                 | 2         | Sample Test Data                |                          |       |     |

2. Change the Occurs Count Kind property to "parsed".

This value means that the DFDL parser will keep trying to parse Company records until it gets a failure, at which point it will assume it has found all the Company records and move on to the Trailer record.

In this case, it is no longer necessary to specify the number of records with the CompanyCount element of the header record.

Save the updated model.

| Representation Properties     E Asserts and Discriminators |               |  |  |  |  |  |
|------------------------------------------------------------|---------------|--|--|--|--|--|
| Company (Element)                                          |               |  |  |  |  |  |
| <type filter="" text=""></type>                            | 📑 🔜 🗱 🗱 🖬 🖬 🖬 |  |  |  |  |  |
| Property                                                   | Value (?)     |  |  |  |  |  |
| Comment S                                                  |               |  |  |  |  |  |
| General                                                    |               |  |  |  |  |  |
| Content                                                    |               |  |  |  |  |  |
| Occurrences                                                |               |  |  |  |  |  |
| Min Occurs S                                               | 暑 1           |  |  |  |  |  |
| Max Occurs S                                               | unbounded     |  |  |  |  |  |
| Occurs Count Kind                                          | parsed        |  |  |  |  |  |
| Floating                                                   | 暑 no          |  |  |  |  |  |
| Alignment                                                  |               |  |  |  |  |  |
| Delimiters                                                 |               |  |  |  |  |  |
| Initiator                                                  | Pa Company[   |  |  |  |  |  |
|                                                            | 暑]%CR;%LF;    |  |  |  |  |  |
| Empty Value Delimiter Policy                               | 뿸 initiator   |  |  |  |  |  |
| Output New Line                                            | 鼎 %CR;%LF;    |  |  |  |  |  |

3. Test the updated model.

Click Test Parse Model.

In the dialogue, select the file c:\student10\MessageModeling\data\Companies - lots.txt.

This file has more company records that the earlier input file. However, the company record count has been left unchanged, at 5, which does not match the number of company records in this new file.

| 🌐 Test Parse Model 📃 🗖                                                                                                    | ×  |
|----------------------------------------------------------------------------------------------------|----|
| Message                                                                                                    | _  |
| Select message for testing. More                                                                                                    |    |
| Message name:* Companies                                                                                                    |    |
| Parser Input                                                                                                    |    |
| Select content to be parsed against schema.                                                                                                    |    |
| O Content from 'DFDL Test - Serialize' view                                                                                                    |    |
| Content from a data file                                                                                                    |    |
| Input file name:* C:\student10\MessageModeling\data\Companies - lots.txt  Browse                                                                                                    |    |
|                                                                                                    | μ. |
| Specify runtime configuration.         Runtime encoding options         Provide runtime values for properties which have been configured in the model to be dynamically set. More         Encoding (code page):       UTF-8         Floating point format:       IEEE Non-Extended |    |
| Byte order: O Little endian 💿 Big endian                                                                                                    |    |
| Runtime validation Validate data against schema More Restore Defaults                                                                                                    |    |
| OK Cancel                                                                                                    |    |

4. Click OK to invoke the Test Parser.

The new file will be parsed, and all records will be successfully displayed, even though the CompanyCount element still has the value 5.

The screen capture below shows the parsed infoset (top right pane) with all Company records.

The Test Parse pane (bottom) shows the full details of all parser records. Note the value of CompanyCount (compCount) is still 5.

| Companies.xsd 23                                                                                                    |                                                                                                    |                                                                                                    | - 8                                                                                             | 🖬 DFDL Test - Logical Instan                                                                                                    | e X                                                                                  |                                                                  | <u> </u>  |
|----------------------------------------------------------------------------------------------------|----------------------------------------------------------------------------------------------------|----------------------------------------------------------------------------------------------------|-------------------------------------------------------------------------------------------------|----------------------------------------------------------------------------------------------------|--------------------------------------------------------------------------------------|------------------------------------------------------------------|-----------|
| Test Parse Model Test Serialize Model Show properties Show all sections F                                                                                                    | iocus on selected Show quick outline Create logical ins                                                                                                    | tance                                                                                                    | -                                                                                               | Data source: <from dfdl<br="">Message: Companies (/wor</from>                                                                                                    | Test - Parse' view<br>kspaces/735/Mes                                                | /><br>sageModellingLibrary/Compa                                 | nies.xsd) |
| Pressues         (a)         (b)         (b)         (b)         (c)         (c)         (                                                                                                    | ax Occurs Default Value Sample Value Bounded Bounded                                                                                                    |                                                                                                    | _                                                                                               | Tree Verv N44. Verv Name  Sompany  Company  Comp | Type<br>xs:string<br>xs:integer<br>xs:integer<br>xs:string<br>xs:string<br>xs:string | Value Comer Store 100001 4456 Captan Flack 905-347-5649 12245.95 | •         |
| Problems B. DFD. Test - Parse 23 Br DFD. Test - Serial:                                                                                                    | 20 DEDL Test - Trace                                                                                                    |                                                                                                    |                                                                                                 | F Employee                                                                                                    |                                                                                      | 0                                                                | ·         |
| DDV: Test-Pare : Mark the DV: Dove the Mark to be adverted by the DV: Test-Pare : Mark the DV: DV: DV: DV: DV: DV: DV: DV: DV: DV:                                                                                                    | In the part of the interpart of the logical instance of the logical instance o | view with the result of the parse.                                                                                                    | ×                                                                                               | Message: Companies (Messa                                                                                                    | geModelingLibrar                                                                     | y/Companies.xsd)                                                 |           |
| Transition<br>Headen (pac)base:by Company records.com<br>2 Employee (empNum=11111/dept=500   empNu<br>2 Employee (empNum=222221 dept=500   empNu<br>2 Employee (empNum=222221 dept=500   empNu<br>2 Employee (empNum=2233) dept=310   empNu<br>2 Employee (empNum=2333) dept=310   empNu<br>2 Employee (empNum=25555) dept=650   empNu<br>2 Employee (empNum=25555) dept=650   empNu<br>2 Employee (empNum=25555) dept=650   empNu<br>2 Employee (empNum=25555) dept=650   empNu<br>2 Employee (empNum=25555) dept=650   empNu<br>2 Employee (empNum=2555) dept=650   empNu<br>2 Employee (empNum=2555) dept=650   empNu<br>2 Employee (empNum=2555) dept=650   empNu<br>2 Employee (empNum=2555) dept=650   empNu<br>2 Employee (empNum=2555) dept=650   empNu<br>2 Employee (empNum=2555) dept=650   empNum=2555<br>2 Employee (empNum=2555) dept=650   empNum=2555<br>2 Employee (empNum=2555) dept=650   empNum=2555<br>2 Employee (empNum=2555) dept=650   empNum=2555<br>2 Employee (empNum=2555) dept=650   empNum=2555<br>2 Employee (empNum=2555) dept=650   empNum=2555<br>2 Employee (empNum=25555) dept=650   empNum=2555<br>2 Employee (empNum=25555) dept=650   empNum=2555<br>2 Employee (empNum=25555) dept=650   empNum=2555<br>2 Employee (empNum=25555) dept=650   empNum=2555<br>2 Employee (empNum=25555) dept=650   empNum=2555<br>2 Employee (empNum=25555) dept=650   empNum=2555<br>2 Employee (empNum=25555) dept=650   empNum=2555<br>2 Employee (empNum=25555) dept=650   empNum=2555<br>2 Employee (empNum=25555) dept=6500   empNum=2555<br>2 Employee (empNum=25555) dept=6500   empNum=2555<br>2 Employee (empNum=25555) dept=6500   empNum=2555<br>2 Employee (empNum=25555) dept=6500   empNum=2555<br>2 Employee (empNum=25555) dept=6500   empNum=2555<br>2 Employee (empNum=25555) dept=6500   empNum=25555<br>2 Employee (empNum=255555) dept=6500   empNum=25555<br>2 Employee (empNum=255555) dept=6500   empNum=255555<br>2 Employee (empNum=25555555555555) dept=6500   empNum=2555555555555555555555555555555555555 | pCount:5]<br>ame=Alice Wong Addr:8200 Ward<br>ame=James May Addr:23 The Cut<br>ame=Richard Hammon Addr:16 &<br>ame=Jaremy Clarkeson Addr:4<br>ame=Humphrey Littleton Addr:4                                                                                                    | en Ave, "Markham, Ont" L3G H<br>tings Chatham, CH2 2PR [el]<br>reat Windmill St.London, W2<br>se Cottage, Pea br. Gloudon, JW1<br>16 Regent Street London, JW1 | 7 <b> tel=</b> 905-<br>208-203-133<br>RJ <b> tel=</b> 207<br>er_GL01 2NN<br>1QT <b> tel=</b> 20 | 347-5649 <b>)sal</b> =135<br>2 <b> sal</b> =6189599.95<br>-445-2955 <b> sal</b> =6<br>4 <b> tel</b> =743-123-45<br>7-883-1238 <b> sal</b> =9                                                                                                    | 599.95 <mark>)</mark><br>9.95)<br>67 <b> sal=</b> 55<br>9999.95 <mark>)</mark>       | 99.95)                                                           | 4<br>>    |
| Selection in DFDL Editor Selected: Companies : <anonymous> (complex) Repeating index:</anonymous>                                                                                                    | Range in parsed input: 0 - 4618 Row: 0 Column: 0                                                                                                    | In Input Byte Selection In Input<br>Offset: 0 Length: 0                                                                                                    |                                                                                                 |                                                                                                    |                                                                                      |                                                                  |           |

5. Take a quick look at the DFDL Test - Trace tab.

Near the bottom of the trace, you will see how the parser has determined that it has found the final Company element.

First, during processing of the 10th Company element, it looks for an Employee element. Since there are no more Employee elements, the parser determines this is not available, and tries to find a new Company element.

```
info: Offset: 4589. Starting to process element 'Employee'.
[dfdl = /MessageModelling_TDS/Companies.xsd, scd = #xscd(/schemaElement::Company/type::0/model::sequence/schemaElement::Employee), 61]
info: Offset: 4589. Did not find initiator for 'Employee'
[dfdl = /MessageModelling_TDS/Companies.xsd, scd = #xscd(/schemaElement::Company/type::0/model::sequence/schemaElement::Employee), 59]
info: Offset: 4589. Element 'Employee' is empty because the initiator was not found in the data stream.
[dfdl = /MessageModelling_TDS/Companies.xsd, scd = #xscd(/schemaElement::Company/type::0/model::sequence/schemaElement::Employee), 105]
error: CTDP3041E: Initiator 'Employee(' not found at offset '4,589' for element '/Companies[1]/Company[10]/Employee[6]'.
```

A little further down, it then tests for a new Company element. However, since it has processed the final Company element, the parser detects that no more are available (it could not find the initiator).

info: Offset: 4592. Optional element 'Company' encountered. The DFDL parser will return to this position if the e [dfdl = /MessageModelling\_TDS/Companies.xsd, scd = #xscd(/schemaElement::Company), 156] info: Offset: 4592. Starting to process element 'Company'. [dfdl = /MessageModelling\_TDS/Companies.xsd, scd = #xscd(/schemaElement::Company), 60] info: Offset: 4592. Did not find initiator for 'Company' [dfdl = /MessageModelling\_TDS/Companies.xsd, scd = #xscd(/schemaElement::Company), 58] info: Offset: 4592. Element 'Company' is empty because the initiator was not found in the data stream. [dfdl = /MessageModelling\_TDS/Companies.xsd, scd = #xscd(/schemaElement::Company), 104] error: CTDP3041E: Initiator 'Company[' not found at offset '4,592' for element '/Companies[1]/Company[11]'. So, finally, the parser decides that the 10th occurrence of Company is the last one available, and so processes the next element as a Trailer element. This is parsed successfully, using the Trailer initiator.

info: Offset: 4592. Parser was unable to resolve data on the current branch and will evaluate the next available b
[dfdl = /MessageModelling\_TDS/Companies.xsd, scd = #xscd(/schemaElement::Companies/type::0/model::sequence), 216]

info: Offset: 4592. Occurrence '11' of element 'Company' was not found in the data. occursCountKind is 'parsed' so [dfdl = /MessageModelling\_TDS/Companies.xsd, scd = #xscd(/schemaElement::Company), 171]

info: Offset: 4592. Starting to process element 'Trailer'. [dfdl = /MessageModelling\_TDS/Companies.xsd, scd = #xscd(/schemaElement::Companies/type::0/model::sequence/schemaE

info: Offset: 4592. Found initiator 'Trailer{' for 'Trailer'
[dfdl = /MessageModelling\_TDS/Companies.xsd, scd = #xscd(/schemaElement::Companies/type::0/model::sequence/schemaE

info: Offset: 4600. Starting to process element 'ChkSum'. [dfdl = /MessageModelling\_TDS/Companies.xsd, scd = #xscd(/schemaElement::Companies/type::0/model::sequence/schemaE

info: Offset: 4600. Found initiator 'chksum:' for 'ChkSum' [dfdl = /MessageModelling\_TDS/Companies.xsd, scd = #xscd(/schemaElement::Companies/type::0/model::sequence/schemaE

info: Offset: 4607. Found delimited value: '1234567890' for element 'ChkSum'. The delimiter was '}'.
[dfdl = /MessageModelling\_TDS/Companies.xsd, scd = #xscd(/schemaElement::Companies/type::0/model::sequence/schemaE

## 6. Unordered sequences

Finally, you will examine the facilities for handling unordered sequences. This was also introduced in IIB Version 9.0.0.2

This facility will be demonstrated by switching the order of two elements in the Header record of the Companies.txt file, and by setting the appropriate property in the model to use "unordered".

1. Switch back to the Application Development perspective.

In the Companies.xsd model, expand the Header element, and highlight the "sequence" underneath Header (ie. the sequence referring to the two elements contained within Header).

In the Representation Properties (Content), observe that the Sequence Kind property is set to "ordered".

| 0 Company.xsd 0 *Companies.xsd 🛛                    |                  |            |            |                                        |                                                                                                    |  |  |  |  |
|-----------------------------------------------------|------------------|------------|------------|----------------------------------------|----------------------------------------------------------------------------------------------------|--|--|--|--|
| Test Parse Model Test Serialize Model Hide proper   | Les Show all s   | ections Fo | us on sele | ected Show quick outline Create logica | linstance                                                                                                    |  |  |  |  |
| ・Messages 夏日 日本 第二日 日本 第二日本 第二日本 第二日本 第二日本 第二日本 第二日 | re document of d | lata.      |            | Representation Properties (*)=         | Variables E Asserts and Discriminators                                                                                              |  |  |  |  |
| Name                                                | Туре             | Min Occurs | Max O      | <type filter="" text=""></type>        | 📫 🛃 🗙 🔆 🖪                                                                                                    |  |  |  |  |
| e Companies                                         |                  |            |            | Property                               | Value                                                                                                    |  |  |  |  |
| 🖃 🚥 sequence                                        |                  | 1          | 1          | 🖃 General                              |                                                                                                    |  |  |  |  |
| E e Header                                          |                  | 1          | 1          | Data Format Reference                  | <default format="">       문급     <dynamically set="">       문급     bigEndian       문급     no       문급     0</dynamically></default> |  |  |  |  |
|                                                     |                  | 1          | 1          | Encoding (code page)                   |                                                                                                    |  |  |  |  |
| e RecordDescription                                 | string           | 1          | 1 1        | Byte Order                             |                                                                                                    |  |  |  |  |
| e CompanyCount                                      | integer          |            |            | Ignore Case                            |                                                                                                    |  |  |  |  |
| 😑 🚥 sequence                                        |                  | 1          |            | Fill Byte                              |                                                                                                    |  |  |  |  |
| E Company                                           |                  | 1          | unbour     | Content                                |                                                                                                    |  |  |  |  |
| E Trailer                                           |                  | 1          | 1          | Initiated Content                      | yes                                                                                                    |  |  |  |  |
| Add a Local Element                                 |                  |            |            | Sequence Kind                          | ordered                                                                                                    |  |  |  |  |
|                                                     |                  |            |            | Occurrences                            |                                                                                                    |  |  |  |  |
|                                                     |                  |            |            | Min Occurs S                           | 器 1                                                                                                    |  |  |  |  |
|                                                     |                  |            |            | Max Occurs S                           | 昂 1                                                                                                    |  |  |  |  |
|                                                     |                  |            |            | Alignment                              |                                                                                                    |  |  |  |  |
|                                                     |                  |            |            | Delimiters                             |                                                                                                    |  |  |  |  |
|                                                     |                  |            |            |                                        | 1                                                                                                    |  |  |  |  |

2. Set the property to "unordered", and save the model.

Note that you are not changing the order of the elements in the model definition.

| t Parse Model Test              | Serialize Model Hide proper                   | ties Show a  | All sections For | tus on sele       | cted Show quick outline Create log                                                                                                    |                                          |  |  |  |  |
|---------------------------------|-----------------------------------------------|--------------|------------------|-------------------|----------------------------------------------------------------------------------------------------|------------------------------------------|--|--|--|--|
| Messages<br>message is a global | 驔   🤹 û 🕂 💥  <br>element that models an entir | e document o | of data.         |                   | Representation Properties                                                                                                    | (X)= Variables E Asserts and Dis         |  |  |  |  |
| Name                            |                                               | Туре         | Min Occurs       | Max O             | Sector State State St |                                          |  |  |  |  |
| 🖃 🥑 Compa                       | nies                                          |              |                  |                   | Property                                                                                                    | Value                                    |  |  |  |  |
| 🖃 🚥 seq                         | uence                                         |              | 1                | 1                 | 🖃 General                                                                                                    |                                          |  |  |  |  |
| : e                             | Header                                        |              | 1                |                   | Data Format Reference                                                                                                    | <pre><default format=""></default></pre> |  |  |  |  |
|                                 | •••• sequence                                 |              | 1                | 1                 | Encoding (code page)                                                                                                    | 🛃 <dynamically set=""></dynamically>     |  |  |  |  |
| 1                               | e RecordDescription                           | string       | 1                | 1                 | Byte Order                                                                                                    | 🛃 bigEndian                              |  |  |  |  |
| 1                               | integer                                       | 1            | 1                | Ignore Case       | 昂 no                                                                                                    |                                          |  |  |  |  |
|                                 | sequence                                      |              | 1                | 1                 | Fill Byte                                                                                                    | <b>.</b> 0                               |  |  |  |  |
| :                               | Company                                       |              | 1                | unbour            | Content                                                                                                    |                                          |  |  |  |  |
| : <b>+</b> e                    | -                                             | 1            | 1                | Initiated Content | yes                                                                                                    |                                          |  |  |  |  |
| Add a Local Eleme               | ent                                           |              | -                |                   | Sequence Kind                                                                                                    | unordered                                |  |  |  |  |
|                                 |                                               |              |                  |                   | Occurrences                                                                                                    |                                          |  |  |  |  |
|                                 |                                               |              |                  |                   | Min Occurs S                                                                                                    | <u> </u>                                 |  |  |  |  |
|                                 |                                               |              |                  |                   | Max Occurs S                                                                                                    | 暑 1                                      |  |  |  |  |
|                                 |                                               |              |                  |                   | 🕀 Alignment                                                                                                    |                                          |  |  |  |  |
|                                 |                                               |              |                  |                   | <ul> <li>Delimiters</li> </ul>                                                                                                    |                                          |  |  |  |  |

3. Test the updated model again.

Click Test Parse Model.

# In this case, select the file c:\student10\MessageModeling\data\Companies\_lots\_unordered.txt.

This file has a lot of company records. In addition, the elements in the Header record have been switched, so that the compCount element appears before the recDesc.

| 📗 Companies_lots_unordered.txt - Notepad                                                                                                    |
|----------------------------------------------------------------------------------------------------|
| File Edit Formationew B                                                                                                    |
| Header{compCount:0,recDesc:My Company records}                                                                                                    |
| Employee(empNum=111111 dept=500 empName=Alice Wong Addr:8200 Warden<br>Employee(empNum=222222 dept=500 empName=James May Addr:23 The Cuttir<br>Employee(empNum=333333 dept=310 empName=Richard Hammond Addr:16 Grea<br>Employee(empNum=444444 dept=230 empName=Jeremy Clarkeson Addr:"Rose<br>Employee(empNum=555555 dept=650 empName=Humphrey Littleton Addr:416<br>] |
| Test Parse Model                                                                                                    |
| Message                                                                                                    |
| Select message for testing. <u>More</u>                                                                                                    |
| Message name:* Companies                                                                                                    |
| Parser Input                                                                                                    |
| Select content to be parsed against schema.                                                                                                    |
| O Content from 'DFDL Test - Serialize' view                                                                                                    |
| Content from a data file                                                                                                    |
| Input file name:* C:\student10\MessageModeling\data\Companies_lots_unordered.txt  Browse Browse                                                                                                    |
| Specify runtime configuration.<br>Runtime encoding options<br>Provide runtime values for properties which have been configured in the model to be dynamically set. <u>More</u>                                                                                                    |
| Encoding (code page): UTF-8                                                                                                    |
| Floating point format: IEEE Non-Extended                                                                                                    |
| Byte order: O Little endian 💿 Big endian                                                                                                    |
| Runtime validation           Image: Validate data against schema         More                                                                                                    |
| Restore Defaults                                                                                                    |
|                                                                                                    |
| OK Cancel                                                                                                    |

Select OK.

4. You will see that the new file has been successfully parsed, even though the Header elements in the input message have been switched round.

| Beneral Processes     Beneral Processes                                                                                                    | Com                                                                                                    | panies.xsd 23                                                                                                    |              |              |                     |                     |                         |                           |                                                                            |          | - 8           | 🖬 DFDL Test - Logical Instan  | ce 23           |                | 🔓 🖳 ° 🗆   |
|----------------------------------------------------------------------------------------------------|----------------------------------------------------------------------------------------------------|----------------------------------------------------------------------------------------------------|--------------|--------------|---------------------|---------------------|-------------------------|---------------------------|----------------------------------------------------------------------------|----------|---------------|-------------------------------|-----------------|----------------|-----------|
| Ter Fore Service Model Ter Service Model Show properties Show affectors Focus on selected Show adds under Crate bagain retarios                                                                                                    |                                                                                                    |                                                                                                    |              |              |                     |                     |                         |                           | Data source: (From DED) Test - Parcel view >                               |          |               |                               |                 |                |           |
| Heasener       Image: Solution of the solution of the solution of the                                                                                                    | Test Pa                                                                                                    | Test Parce Model Test Service Model Show properties Show all sections Focus on selected Show outlk outline Create logical instance |              |              |                     |                     |                         |                           |                                                                            |          |               |                               |                 |                |           |
| A receipts a global denome that incode an invite docume of data.     The Win MA, Wein     A receipts a global denome that incode an invite docume of data.     The Win MA, Wein     The Win MA, Wein     The Win MA, W                                                                                                    | 750                                                                                                    | *scnema                                                                                                    |              |              |                     |                     |                         |                           | Message: Companies (/workspaces/735/MessageModellingLibrary/Companies.xsd) |          |               |                               |                 |                |           |
| Image: Processing of the Processing of the Processing                                                                                                    |                                                                                                    |                                                                                                    |              |              |                     |                     |                         |                           |                                                                            |          |               |                               |                 |                |           |
| A seasoft of global memory is a set of the seasoft of the seasoft                                                                                                    | ×Me                                                                                                    | ssages 🔄 🕼 🕆 🦊 💥                                                                                                    | <b>E E</b>   |              |                     |                     |                         |                           |                                                                            |          |               | Tree Many VM Many             |                 |                |           |
| Were Type Min Occurs Min Occurs Defail Take Sample Take         Image: Comparise         Image: Comparise <t< td=""><td>Ame</td><td>ssage is a global element that models an entire</td><td>e document</td><td>of data.</td><td></td><td></td><td></td><td></td><td></td><td></td><td></td><td>Ince them when them</td><td>[-</td><td>La t</td><td></td></t<>                                                                                                    | Ame                                                                                                    | ssage is a global element that models an entire                                                                                    | e document   | of data.     |                     |                     |                         |                           |                                                                            |          |               | Ince them when them           | [-              | La t           |           |
| Image: Type: Min Occurs Nam Occurs Default Make, Sardet Make, Sardet Makee, Sardet Make, Sardet Make, Sa                                                                                                    |                                                                                                    |                                                                                                    |              |              |                     |                     |                         |                           |                                                                            |          |               | Name                          | Туре            | vaue           | ^         |
| Image: Comparison in the formation of the second matrix of the second matrix of the                                                                                                    | 10                                                                                                    | 8                                                                                                    | -            |              |                     | - 6 hul             |                         |                           |                                                                            |          |               | Companies                     |                 |                |           |
| Image: Comparison       1         Image: Comparison       1         Image: Compari                                                                                                    |                                                                                                    | lame K                                                                                                    | Type         | Mn Occ       | ours   Max Occurs   | Default Value       | Sample Value            |                           |                                                                            |          |               | Permitipescriptio             | n veretring     | My Company rec |           |
| Image: state in the state in the state                                                                                                    |                                                                                                    | 🖃 📧 Companies                                                                                                    |              |              |                     |                     |                         |                           |                                                                            |          |               | CompanyCount                  | xs:intener      | 0              |           |
| Image: Company (company) (company)                                                                                                    |                                                                                                    | sequence                                                                                                    |              | 1            | 1                   |                     |                         |                           |                                                                            |          |               | E Company                     |                 | -              |           |
| Compary Company Server is a intervent of the server is a intervent of the server is a intervent of                                                                                                    |                                                                                                    | 😑 🖻 Header                                                                                                    |              | 1            | 1                   |                     |                         |                           |                                                                            |          |               | CompanyName                   | xs:string       | BBC            |           |
| Image: Company Complexes and the provide intermediate of the provide intermediate of the provide of the provide of the prov                                                                                                    |                                                                                                    | Elen Zellente                                                                                                    |              | 1            | 1                   |                     |                         |                           |                                                                            |          |               | <ul> <li>Employee</li> </ul>  |                 |                |           |
| Compary Control of the second of the second of the se                                                                                                    |                                                                                                    | DecentDescription                                                                                                    | atriaa       |              |                     |                     | hand unless t           |                           |                                                                            |          |               | EmpNo                         | xs:integer      | 111111         |           |
| Construction response to the version of the second of the version of the version of the ver                                                                                                    | 1 8                                                                                                    | e Recorduescription                                                                                                    | song         | 1            | 1                   |                     | neao_value1             |                           |                                                                            |          |               | Dept                          | xs:integer      | 500            |           |
| iiiiiiiiiiiiiiiiiiiiiiiiiiiiiiiiiiii                                                                                                    |                                                                                                    | CompanyCount                                                                                                    | nteger       | 1            | 1                   |                     | 1                       |                           |                                                                            |          |               | EmpName                       | xs:string       | Alice Wong     |           |
| i       iiiiiiiiiiiiiiiiiiiiiiiiiiiiiiiiiiii                                                                                                    |                                                                                                    | 🖃 🐙 Company                                                                                                    |              | 1            | unbounded           |                     |                         |                           |                                                                            |          |               | Address                       |                 |                |           |
| Company fame and a sector framework of the sector framework of the sector                                                                                                    |                                                                                                    | E sequence                                                                                                    |              | 1            | 1                   |                     |                         |                           |                                                                            |          |               | Tel                           | xs:string       | 905-347-5649   |           |
| In Contract and a sector new of the sector hand a sector new of the sector hand a sector new of the sector new of the sector new of the sector hand a sector new of the sector hand a sector new of the sector hand a sector new of the sector hand a sector new of the sector hand a sector new of the sector hand a sector new of the sector hand a sector new of the sector hand a sector new of the sector hand a sector new of the sector hand a sector new of the sector hand a sector new of the sector hand a sector new of the sector hand a sec                                                                                                    |                                                                                                    | e CompanyName                                                                                                    | string       | 1            | 1                   |                     | a                       |                           |                                                                            |          |               | E Employee                    | xs:decimal      | 132289.92      |           |
| Compared Compared Section In DVL fails     Compared Compared Section In DVL fails     Compared Compared Compared Section In DVL fails     Compared Compared Compared Section In DVL fails     Compared Compared Compared Section In DVL fails     Compared Compared Compared Section In DVL fails     Compared Compared Compared Section In DVL fails     Compared Compared Compared Compared Section In DVL fails     Compared Compared Compared Compared Section In DVL fails     Compared Compared Compared Compared Section In DVL fails     Compared Compared Compared Compared Compared Compared Compared Section In DVL fails     Compared Compared Co                                                                                                    |                                                                                                    | TI Tail Employees                                                                                                    |              |              | unhacendad          |                     |                         |                           |                                                                            |          | <u> </u>      | E Employee                    |                 |                |           |
| Status (1) Rober (1) Protect Process (2) (1) Provided Processes (2) (1) Provided Research, and updates the logical restance into with the result of the parts. Status: Prove complete: View Ner 23 15:453 GH7 2015 Provide Research View Ner 23 15:453 GH7 2015 Provide Research View Ner 23 15:45                                                                                                    | •                                                                                                    |                                                                                                    |              |              |                     |                     |                         |                           |                                                                            |          | •             |                               | 1               |                | -         |
| The The These: The The Provide New 2015 is 14455 off 2015 The The These: The The Provide New 2015 is 4455 off 2015 The These: The These: The The Provide New 2015 is 4455 off 2015 The These: The The Provide New 2015 is 4455 off 2015 The These: The These: The These: The These 2016 is 4455 off 2015 The These 2016 is 4455 off 2015 The These 2016 is 4455 off 2015 The These 2016 is 4455 off 2015 The These 2016 is 4455 off 2015 The These 2016 is 4455 off 2015 The These 2016 is 4455 off 2015 The These 2016 is 4455 off 2015 The The The These 2016 is 4455 off 2015 The The The The The The The The The The                                                                                                    | % Navi                                                                                                    | gator 🔝 Problems 🖳 DFDL Test - Parse 🖇                                                                                             | 🕴 둼 DFC      | L Test - Ser | rialize 🚯 DFDL Ter  | it - Trace          |                         |                           |                                                                            |          |               |                               | O 🖣 🖬           | i 🐚 🔍 🤣 📳      | K 🛛 🗸 🗆 🗖 |
| State: Parag conjekted How Mer 23 154453 GHT 2015<br>Parage conjekted How Mer 23 154453 GHT 2015<br>Parage Conjekted How Mer 23 154453 GHT 2015<br>Parage Conjekted How Mer 23 154453 GHT 2015<br>Parage Conjekted How Mer 23 154453 GHT 2015<br>Parage Conjekted How Mer 2015<br>Parage Conjekted How Mer 2015<br>Parage Conjekted Conjekted How Mer 2015<br>Parage Conjekted Conjekted How Mer 2015<br>Parage Conjekted Conjekted How Mer 2015<br>Parage Conjekted Conjekted How Mer 2015<br>Parage Conjekted Conjekted How Mer 2015<br>Parage Conjekted Conjekted How Mer 2015<br>Parage Conjekted Conjekted                                                                                                    | DEDI Te                                                                                                    | st - Parse: Runs the DEDL parser with the pro                                                                                      | ovided phys  | cal input da | ta and selected mer | sage, and undates t | the logical instance vi | ew with the result of the | Darse.                                                                     |          |               |                               |                 |                |           |
| bod<br>Data Cybucht20/HessageHodeing (data Campanies, jots_prometed. bat<br>Preser Data<br>Derectors<br>United to the second of the second of the sec                                                                                                    | Status:                                                                                                    | Parsing completed: Mon Mar 23 15:44:55 GM                                                                                          | T 2015       |              |                     |                     |                         |                           |                                                                            |          |               |                               |                 |                |           |
| Des Cybudert39/HessageNobelry (stars Comparies, jots_) roundered.ht       Excedure (300 HessageNobelry (stars Comparies, jots_) roundered.ht      Fore front      Company (comparies, jots_) roundered.ht      Fore front      Company (comparies, jots_) roundered.ht      Fore front      Company (comparies, jots_) roundered.ht      Fore front      Company (comparies, jots_) roundered.ht      Fore front      Company (comparies, jots_) roundered.ht      Fore front      Company (comparies, jots_) roundered.ht      Fore front      Company (comparies, jots_) roundered.ht      Fore front      Company (comparies, jots_) roundered.ht      Fore front      Company (comparies, jots_) roundered.ht      Fore front      Company (comparies, jots_) roundered.ht      Fore front      Company (comparies, jots_) roundered.ht      Fore front      Company (comparies, jots_)      Fore front      Company (comparies, jots_)      Fore front      Company (comparies, jots_)      Fore front      Company (comparies, jots_)      Fore front      Company (comparies, jots_)      Fore front      Company (comparies, jots_)      Fore front      Company (comparies, jots_)      Fore front      Fore front      Company (comparies, jots_)      Fore front      Company (comparies, jots_)      Fore front      Fore front      Company (comparies, jots_)      Fore front      Fore front                                                                                                    | - Inout                                                                                                    |                                                                                                    |              |              |                     |                     |                         |                           |                                                                            |          |               |                               |                 |                |           |
| Date: [CubdentDivestageNormprists.compares.jps_product.ot                                                                                                    | anport.                                                                                                    |                                                                                                    |              |              |                     |                     |                         |                           |                                                                            |          |               |                               |                 |                |           |
| Preve Dowl<br>Develops<br>Develops<br>Deve | Data:                                                                                                    | C: (student 10 (MessageModeling (data (Compar                                                                                      | nies_lots_ur | ordered.txt  |                     |                     | • Brow                  | Se Encoding (cor          | e page): UIF-8                                                             | <u> </u> | Message: Comp | panies (MessageModelingLibrar | y/Companies.xsd | 0              |           |
| Ouesters       iHeaders(compfount \$0] recless(%) Company records)         iHeaders(compfount \$0] recless(%) Company records)       iHeaders(mail: 10, 10, 10, 10, 10, 10, 10, 10, 10, 10,                                                                                                    | Parser                                                                                                    | Input                                                                                                    |              |              |                     |                     |                         |                           |                                                                            |          |               |                               |                 |                |           |
| 1 Jisadar (compCount 20) recter 2W Company records<br>2 Dompany (compNue = 100 - 200 - 200 -                                                                                                    | Char                                                                                                    | acters                                                                                                    |              |              |                     |                     |                         |                           |                                                                            |          |               |                               |                 |                |           |
| 2 Company (complamedB0C<br>3 Employee (amplamedB0C<br>4 Employee (amplamedB0C<br>5 Employee (amplamedB0C<br>5 Employee (amplamedB                                                                                                    |                                                                                                    |                                                                                                    |              |              |                     |                     |                         |                           |                                                                            |          |               |                               |                 |                |           |
| <pre>3 Employee (ampNum =111111/dopt 500) ampName Jaine Wong  Addrs 2000 Warden Ave_ "Markhan, On "L38 H7/Eo1 =05-347-5649 ant 135599 e5]<br/>4 Employee (ampNum =24222 dopt 500) ampName James None Wong  Addrs 200 Warden Ave_ "Markhan, On "L38 H7/Eo1 =05-347-5649 ant 135599 e5]<br/>5 Employee (ampNum =433333 dopt 1300 ampName James None None None None None None None None</pre>                                                                                                    |                                                                                                    |                                                                                                    |              |              |                     |                     |                         |                           |                                                                            |          |               |                               |                 |                |           |
| <pre>e Employee (amptum = 22222 dopt = 500 amptames James Kay[Addr:3 The Outlings_Chathes] (bit = 207-203-1323 [main = 109599.95] 5 Employee (amptum = 31333 dopt = 30) amptames Pictoria; 16 Greet Vindamill St.London, MX; 301 [bit = 207-415-295] fmain = 599, 95] 6 Employee (amptum = 51353 dopt = 30) amptames Pictoria; 16 Greet Vindamill St.London, MX; 301 [bit = 207-415-295] fmain = 599, 95] 7 Elower (amptum = 51353 (dopt = 30) amptames Pictoria; 16 Greet Vindamill St.London, MX; 101 [bit = 207-403-1234]; 123 [bit = 207-403-1234]; 123 [bit = 207-403-1234]; 123 [bit = 207-403-1234]; 124 [bit = 599, 95] 7 Elower (amptum = 51353 (dopt = 50) amptame Number (lintaria); 105 [bit = 100-403]; 101 [bit = 207-403-1234]; 101 [bit = 207-403-1234]; 1</pre>                                                                                                    | 3                                                                                                    | 3 Employee (employme 1111111dept=500 employme=Alice Warden Ave, "Markham, Ont", L36 1H7 tel=905-347-56491sal=135599.95             |              |              |                     |                     |                         |                           |                                                                            |          |               |                               |                 |                |           |
| s Employee (amplum = 433333 [dopt = 330] applame = Richard Hammool   Addre 16 Greet Vindmill St. London JW 38.0] fool = 207-445-2955 [sol = 699.95]<br>6 Employee (amplum = 44444 dopt = 201 amplame = Richard Hammool   Addre 16 Greet Vindmill St. London JW 38.0] fool = 207-445-2955 [sol = 699.95]<br>7 Employee (amplum = 455555   dopt = 650   smpName = Humphrey Littleton   Addre 1416 Regent Street London JW 107[ fool = 207-883-1238   sol = 99999.95]<br>9 Employee (amplum = 455555   dopt = 650   smpName = Humphrey Littleton   Addre 1416 Regent Street London JW 107[ fool = 207-883-1238   sol = 99999.95]<br>9 Education IOVL Edwards = Richard Street   Range n parad repute 0-288   Raw 0   Column 0   Offset   0   Lengte   0                                                                                                    | 4 Employee (empNum=222222 dept=500 empName=James Mavi Addr 23 The Cuttings Chatham, CH2 2PR tel=208-203-1332 sal=6189599.95                |                                                                                                    |              |              |                     |                     |                         |                           |                                                                            |          |               |                               |                 |                |           |
| <pre>c Employee (ampNum +44444 [dopt=220] ampName-Jeremy Clarkeson [Addrs' Rose Octtage, Pee Dr"ucloucestor [dt.01 204([te] 743-123-4567] and =5595.95] 7 Employee (ampNum +555555 [dopt=650] ampName-Humphrey Littleton [Addrs' Hase Octtage, Pee Dr"ucloucestor [dt.01 204([te] 743-123-4567] and =5599.95] 6 Compared ForemName of TeM 7 Employee (ampNum +555555 [dopt=650] ampName-Humphrey Littleton [Addrs' Hase Octtage, Pee Dr"ucloucestor [dt.01 204([te] 743-123-4567] and =5599.95] 7 Employee (ampNum +555555 [dopt=650] ampName-Humphrey Littleton [Addrs' Hase Octtage, Pee Dr"ucloucestor [dt.01 204([te] 743-123-4567] and =99999.95] 7 Employee (ampNum +555555 [dopt=650] ampName-Humphrey Littleton [Addrs' Hase Octtage, Pee Dr"ucloucestor [dt.01 204([te] 743-123-4567] and =99999.95] 7 Employee (ampNum +555555 [dopt=650] ampName-Humphrey Littleton [Addrs' Hase Octtage, Pee Dr"ucloucestor [dt.01 204([te] 743-123-4567] and =99999.95] 7 Employee (ampNum +555555 [dopt=650] ampName-Humphrey Littleton [Addrs' Hase Octtage, Pee Dr"ucloucestor [dt.01 204([te] 743-123-4567] and =99999.95] 7 Employee (ampNum +555555 [dopt=650] ampName-Humphrey Littleton [Addrs' Hase Octtage, Pee Dr"ucloucestor [dt.01 100] [tel = 207-883-1238] and =99999.95] 7 Employee (ampNum +555555 [dopt=650] ampName-Humphrey Littleton [Addrs' Hase Octtage, Pee Dr"ucloucestor [dt.01 100] [tel = 207-883-1238] and =99999.95] 7 Employee (ampNum +5555555 [dopt=650] ampName-Humphrey [tel = 207-883-1238] ampName-Humphrey [tel = 207-883-1238] ampNamp</pre>                                                                                                    | 5 Employee (empNum=333333] dept=310 empName=Richard Hammond Addr: 16 Great Windmill St.London W2 3RJ tel=207-445-2955 sal=599.95           |                                                                                                    |              |              |                     |                     |                         |                           |                                                                            |          |               |                               |                 |                |           |
| 7 Employee (empNum = 55555) [dept=650] empName=Humphrey Littleton [Addr:416 Regent Street_London] NM1 107[ tol = 207-883-1236 [sal = 99999.95]                                                                                                    | 6 Employee (empNum=444444 dept=230 empName=Jeremy Clarkeson Addr: "Rose Cottage, Pea Dr",Gloucester,GL01 2NM tel=743-123-4567 sal=5599.95) |                                                                                                    |              |              |                     |                     |                         |                           |                                                                            |          |               |                               |                 |                |           |
| Company of committance of FAM     Conscience Section In Input     Section in IPPL Editor     Conscience Section Section In Input     Section (In IPPL)     Conscience Section In Input     Section (Input)     Section (Input)     Section (Inpu)                                                                                                    | 7 Employee (empNum=5555555 dept=650 empName=Humphrey Littleton Addr: 416 Regent Street,London,NW1 10T tel=207-883-1238 sal=999999.95)      |                                                                                                    |              |              |                     |                     |                         |                           |                                                                            |          |               |                               |                 |                |           |
| Commenter & Freemannee & Free                                                                                                    |                                                                                                    |                                                                                                    |              |              |                     |                     |                         |                           |                                                                            |          |               |                               |                 |                |           |
| Selection in DPD, Editor<br>Selection in DPD, Editor<br>Selected: Companies : <a href="https://www.complex">https://www.complex</a> (Orander Selection in Input<br>Selected: Companies : <a href="https://www.complex">https://www.complex</a> (Orander Selection in Input<br>Selected: Companies : <a href="https://www.complex">https://www.complex</a> (Orander Selection in Input<br>Selected: Companies : <a href="https://www.complex">https://www.complex</a> (Orander Selection in Input<br>Selected: Companies : <a href="https://www.complex">https://www.complex</a> (Orander Selection in Input<br>Selected: Companies : <a href="https://www.complex">https://www.complex</a> (Orander Selection in Input<br>Selected: Companies : <a href="https://www.complex">https://www.complex</a> (Orander Selection in Input<br>Selected: Companies : <a href="https://www.complex">https://www.complex</a> (Orander Selection in Input<br>Selected: Companies : <a href="https://www.complex">https://www.complex</a> (Complex : <a href="https://www.complex">https://www.complex</a> (Complex : <a href="https://www.complex">https://www.complex</a> (Complex : <a href="https://www.complex">https://www.complex</a> (Complex : <a href="https://www.complex">https://www.complex</a> (Complex : <a href="https://www.complex">https://www.complex</a> (Complex : <a href="https://www.complex">https://www.complex</a> (Complex : <a href="https://www.complex">https://www.complex</a> (Complex : <a href="https://www.complex">https://www.complex</a> (Complex : <a href="https://www.complex">https://www.complex</a> (Complex : <a href="https://www.complex">https://www.complex</a> (Complex : <a href="https://www.complex">https://www.complex</a> (Complex : <a href="https://www.complex">https://www.complex</a> (Complex : <a href="https://www.complex">https://www.complex: <a href="https://www.complex">https://www.complex: <a href="https://www.complex">https://www.complex: <a href="https://www.complex">https://www.complex</a> (Complex : <a href="https://www.complex">https://www.complex: &lt;a href="https://w&lt;/td&gt;<td colspan="11">Y II</td></a></a></a></a>                                                                                                    | Y II                                                                                                    |                                                                                                    |              |              |                     |                     |                         |                           |                                                                            |          |               |                               |                 |                |           |
| Selection INFUE Galar  Character Selection In Pupel  Character Selection In Pupel  Part Selection In Pupel  Part Selection In Pupel  (D)  Character Selection In Pupel  (D)  Character Selecti                                                                                                    |                                                                                                    |                                                                                                    |              |              |                     |                     |                         |                           |                                                                            |          |               |                               |                 |                |           |
| Selected: Companies : <anonymous> (complex) Repeating index: 1 Range in parsed input: 0 - 3580 Row: 0 Column: 0 Offset: 0 Length: 0</anonymous>                                                                                                    | Selec                                                                                                    | tion in DFDL Editor                                                                                                    |              |              |                     |                     | Character Selection     | In InputByte Select       | on In Input                                                                |          |               |                               |                 |                |           |
|                                                                                                    | Select                                                                                                    | ed: Companies : <anonymous> (complex) R</anonymous>                                                                                | Repeating in | dex: 1       | Range in parse      | d input: 0 - 3680   | Row: 0 Column: 0        | Offset: 0                 | Length: 0                                                                  |          |               |                               |                 |                |           |

### END OF LAB GUIDE